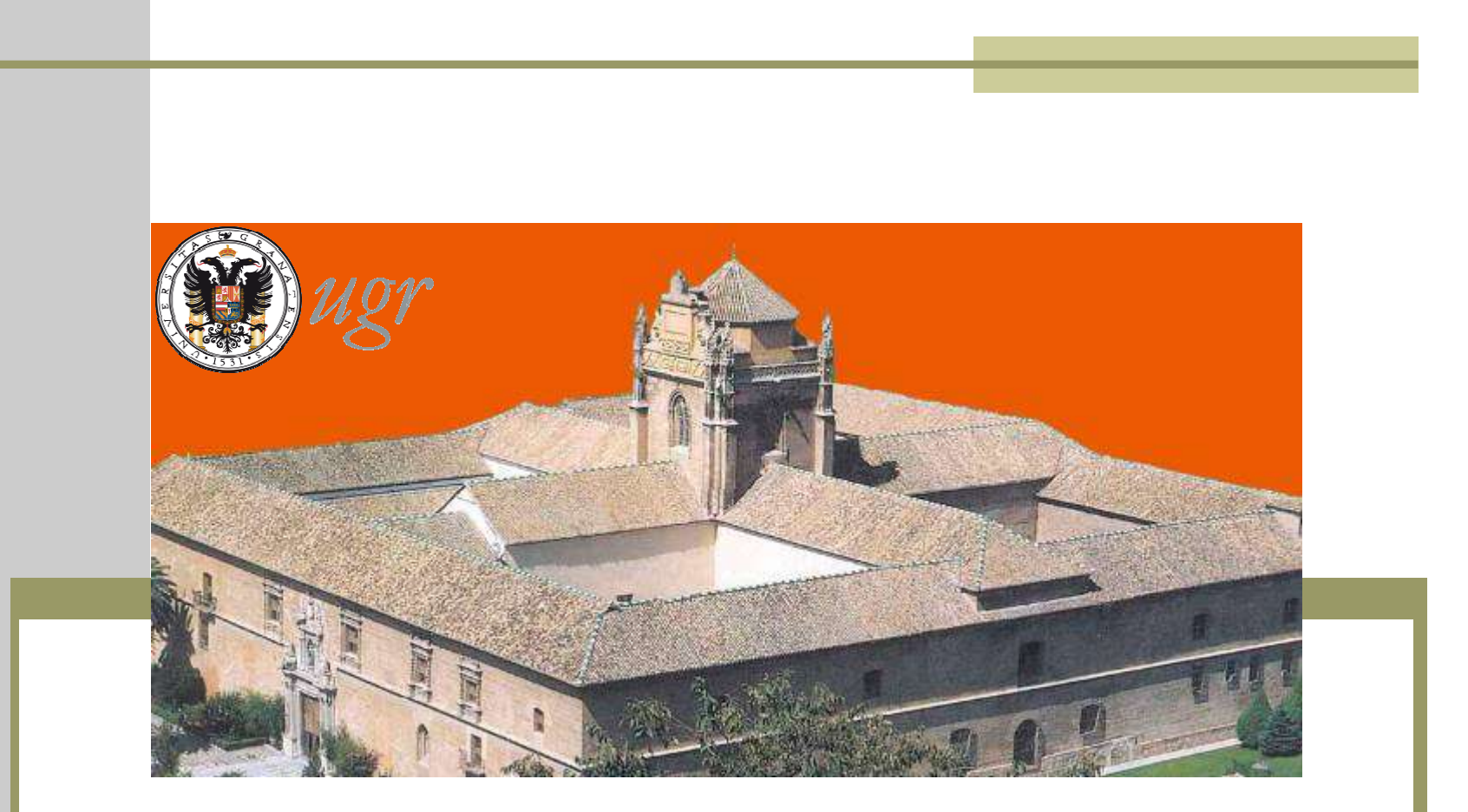

#### PROCEDIMIENTO ELECTRÓNICO DE FORMALIZACIÓN DEL ACUERDO DE ESTUDIOS

## ÍNDICE

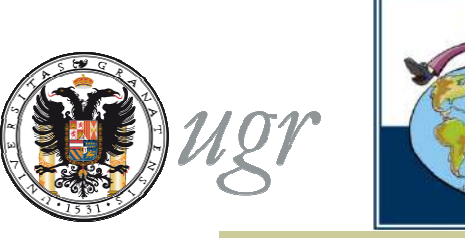

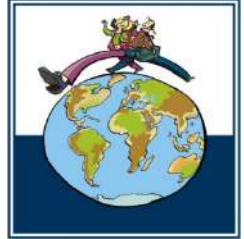

- Conceptos
- Requisitos previos
- Cumplimentar y firmar la solicitud
- Tramitación del acuerdo
- Notificaciones

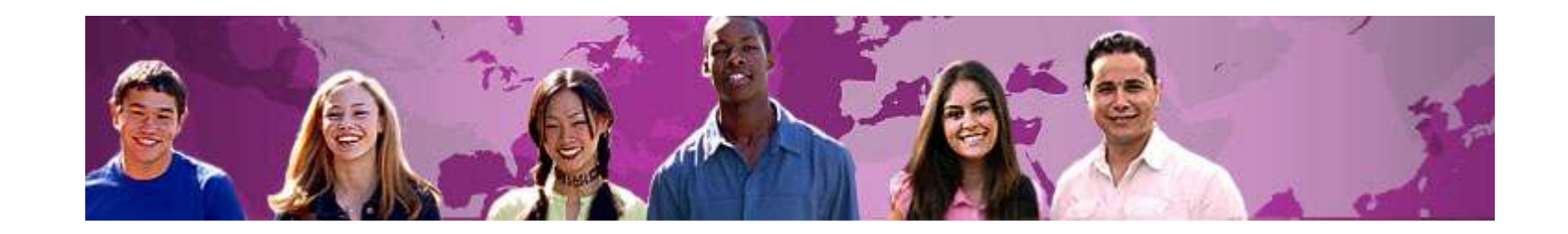

## Conceptos

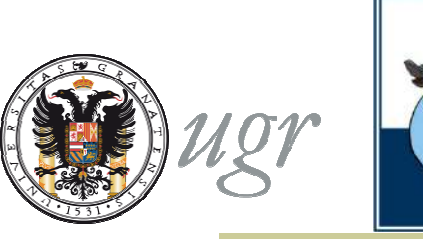

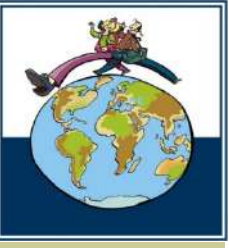

- Acuerdo de Estudios: es el documento en el que quedarán reflejadas, con carácter vinculante, las actividades académicas que se desarrollarán en la universidad de acogida y su correspondencia con las de la universidad de origen; la valoración, en su caso, en créditos ECTS; y las consecuencias del incumplimiento de sus términos. El Acuerdo de Estudios deberá estar firmado por las tres partes implicadas en la movilidad: universidad de origen, universidad de acogida y estudiante.
- Tutor Docente: es el miembro del Personal Docente e Investigador del Centro correspondiente, que asesora y acuerda con el estudiante el contenido del Acuerdo de Estudios.
- Responsable Académico: Es el Vicedecano o Subdirector del Centro, responsable de las Relaciones Internacionales, que tiene la responsabilidad de la firma del Acuerdo de Estudios.

## Conceptos

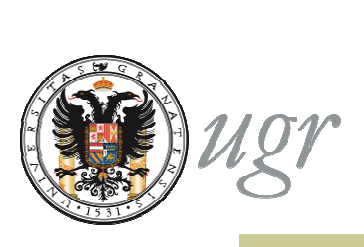

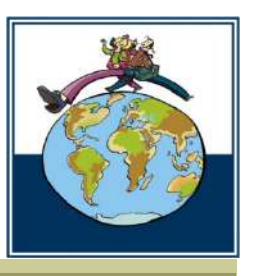

- El procedimiento electrónico de formalización del Acuerdo de Estudios se utiliza para su tramitación administrativa, tras haber consensuado una propuesta con el Tutor Docente:
- El procecimiento administrativo se compone de los siguientes pasos:
  - Presentación y registro de la propuesta de Acuerdo de Estudios
  - Aprobación o denegación del Tutor Docente que informará via email al Responsable académico
  - ✓ Firma o rechazo del acuerdo por el Responsable Académico
  - ✓ Notificación de la aceptación o denegación de la firma
  - ✓ Envío del documento para la firma del responsable en destino
  - Notificación de la finalización del proceso o de la denegación de la aceptación del Acuerdo de Estudios por la Universidad de acogida.

## Conceptos

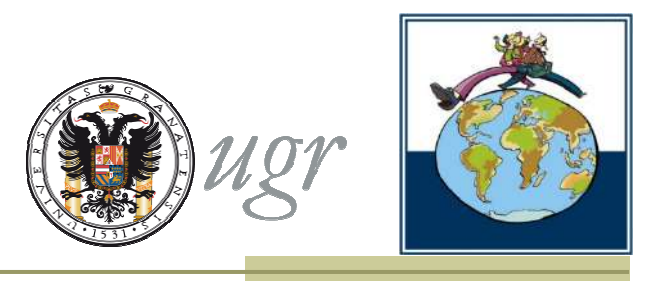

- El procedimiento no incluye la fase previa de elaboración de la propuesta de Acuerdo de Estudios con el Tutor Docente.
- Solo se puede realizar una única solicitud telemática. El estudiante puede corregir la solicitud antes de enviarla pero, una vez enviada, la solicitud queda registrada y pasa automáticamente a ser tramitada.
- Para anular la solicitud el estudiante debe solicitarlo por escrito en su Centro. El tramitador cerrará la solicitud anulada y el estudiante podrá crear una nueva.
- El centro debe poner a disposición del estudiante la información necesaria para completar el acuerdo de estudios, especialmente, los datos actualizados del responsible académico en destino ya, el documento se envía a su firma directamente desde la plataforma.

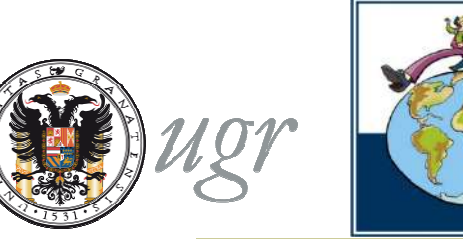

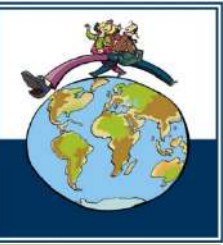

Se accede al formulario a de través de la sección *Catálogo de procedimientos* de la sede electrónica:

Movilidad internacional: formalización del Acuerdo

de Estudios

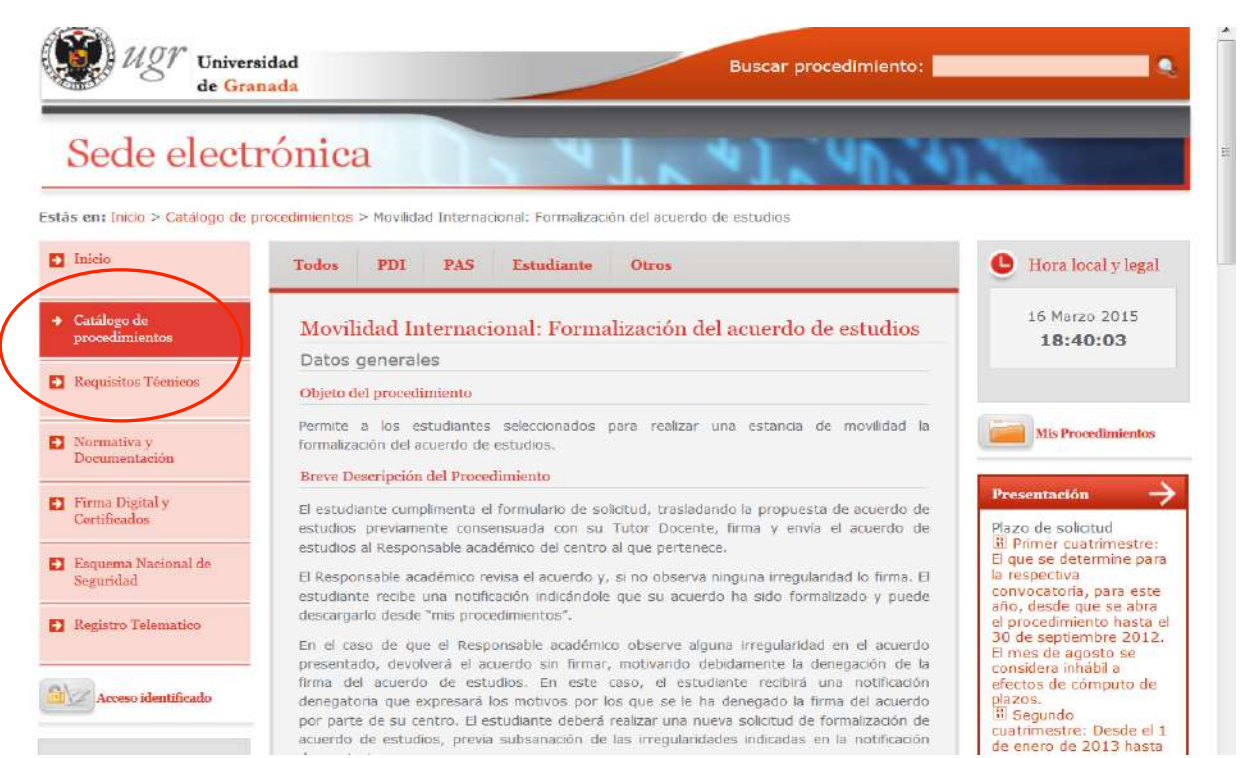

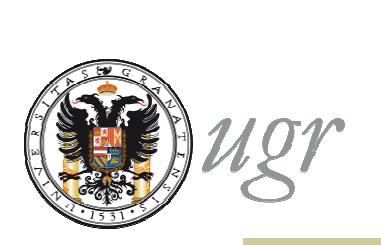

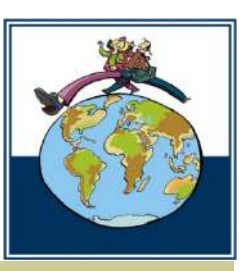

El acceso debe hacerse con certificado digital

Antes de entrar, el sistema comprueba el certificado instalado en el navegador o en la tarjeta universitaria (recomendado en ordenadores de uso compartido).

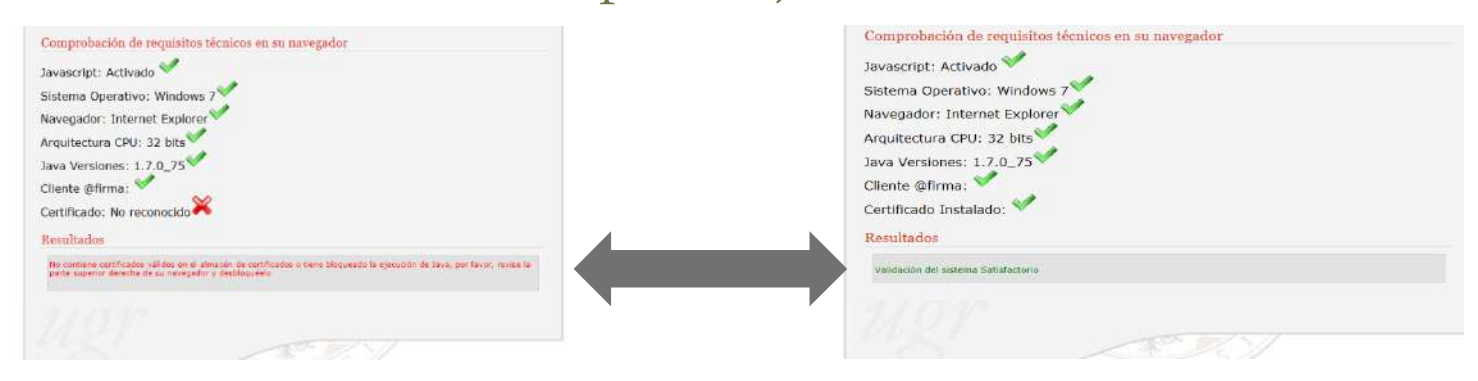

El sistema verificará la validez del certificado así como los datos de movilidad asociados a éste y redirige al estudiante al proceso que le corresponde según el programa de movilidad que tenga aceptado.

El estudiante accede a un formulario en el que aparecen precargados los datos personales, académicos y de la movilidad a realizar que constan en nuestras bases de datos.

Los campos en gris son inmodificables, si aprecia cualquier error en los datos, debe contactar con la Secretaría de su centro o con la Oficina de Relaciones Internacionales para modificarlos.

| vilidad Internacional: Formalización del ecuerdo de estudios |                                                                                                    |  |  |  |  |
|--------------------------------------------------------------|----------------------------------------------------------------------------------------------------|--|--|--|--|
| Los campos marcados con * son ob                             | ligatorios                                                                                                    |  |  |  |  |
| Datos del Estudiante                                         |                                                                                                    |  |  |  |  |
| + Nombre                                                     |                                                                                                    |  |  |  |  |
| Primer Apellido                                              |                                                                                                    |  |  |  |  |
| <ul> <li>Segundo Apellido</li> </ul>                         |                                                                                                    |  |  |  |  |
| * Dol                                                        |                                                                                                    |  |  |  |  |
| → Nacionalidad*                                              | ESPAÑA                                                                                                    |  |  |  |  |
| Sexo                                                         |                                                                                                    |  |  |  |  |
| + Masculino                                                  |                                                                                                    |  |  |  |  |
| + Femenino                                                   |                                                                                                    |  |  |  |  |
| • Email*                                                     | @correo.ugr.es                                                                                                    |  |  |  |  |
| + Teléfono≈                                                  |                                                                                                    |  |  |  |  |
| → Titulación                                                 | GRADUADO/A EN EDUCACIÓN SOCIAL                                                                                                    |  |  |  |  |
| ★ Area <sup>*</sup>                                          | Teacher training and education science                                                                                                    |  |  |  |  |
| ISCED Code                                                   | 14                                                                                                    |  |  |  |  |
| + Curso Movilidad                                            | 2014/2015                                                                                                    |  |  |  |  |
| <ul> <li>Tutor Docente*</li> </ul>                           |                                                                                                    |  |  |  |  |
| <ul> <li>Email Tutor Docente*</li> </ul>                     | ( and the second second se |  |  |  |  |

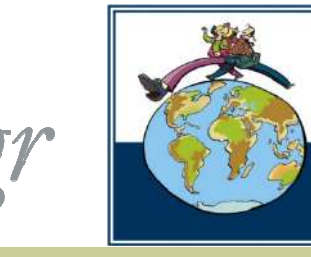

Los campos con \* son obligatorios

Se informa al estudiante que no debe cambiar la información precargada en los campos obligatorios modificables a no ser que en el centro le indiquen que ha habido cambios.

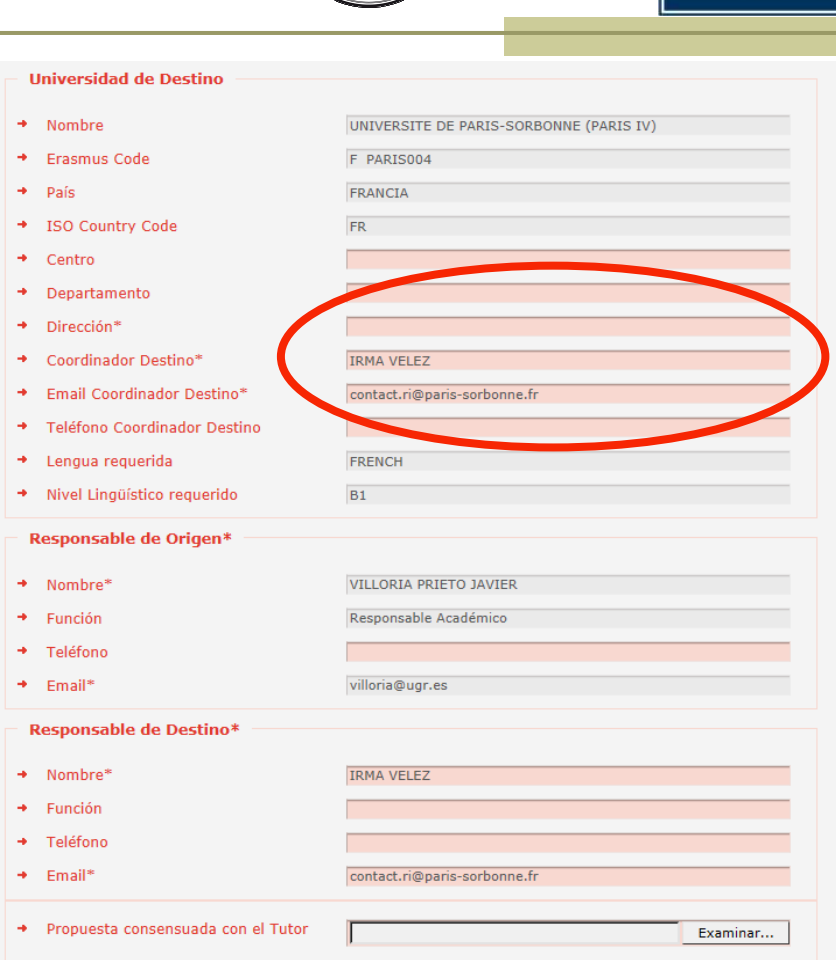

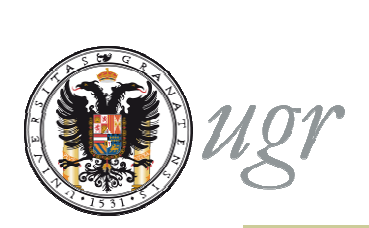

Universidad de Destino

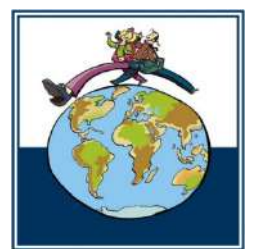

Es obligatorio adjuntar a tu solicitud el documento que refleje la propuesta consensuada con tu tutor docente.

Puede tener cualquier aspecto pero debe ser un documento en formato pdf.

|   | Nombre                             | UNIVERSITE DE PARIS-SORBONNE (PARIS IV) |
|---|------------------------------------|-----------------------------------------|
| + | Erasmus Code                       | F PARIS004                              |
| + | País                               | FRANCIA                                 |
| + | ISO Country Code                   | FR                                      |
| • | Centro                             |                                         |
| + | Departamento                       |                                         |
| + | Dirección*                         |                                         |
| + | Coordinador Destino*               | IRMA VELEZ                              |
| + | Email Coordinador Destino*         | contact.ri@paris-sorbonne.fr            |
| • | Teléfono Coordinador Destino       |                                         |
| • | Lengua requerida                   | FRENCH                                  |
| + | Nivel Lingüístico requerido        | B1                                      |
| R | esponsable de Origen*              |                                         |
| - | Nombre*                            | VILLORIA PRIETO JAVIER                  |
| * | Función                            | Responsable Académico                   |
| * | Teléfono                           |                                         |
| + | Email*                             | villoria@ugr.es                         |
| R | esponsable de Destino*             |                                         |
| • | Nombre*                            | IRMA VELEZ                              |
| + | Función                            |                                         |
| • | Teléfono                           |                                         |
| + | Email*                             | enwact.ri@paris-sorbonne.fr             |
| + | Propuesta consensuada con el Tucor | Examinar                                |
|   |                                    |                                         |

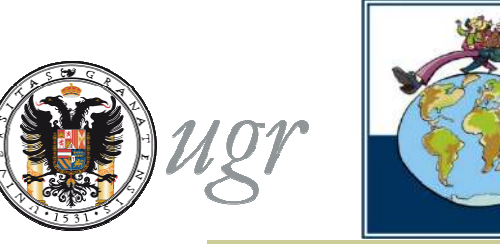

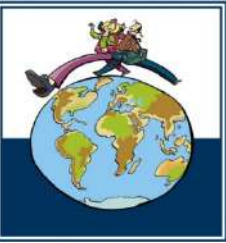

El estudiante transcribe la propuesta consensuada con el Tutor Docente, introduciendo bloques de equivalencias entre asignaturas o créditos de la UGR y asignaturas de la Universidad de destino.

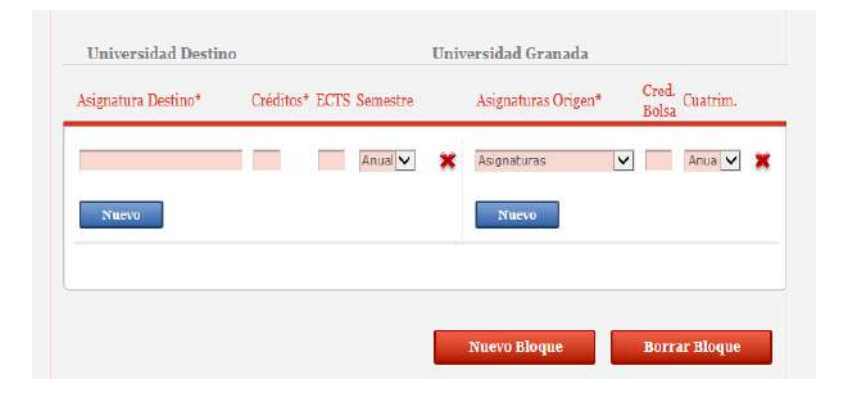

Puede añadir tantos bloques como sea necesario mediante el botón "añadir bloque"

El formulario permite introducir un máximo de 80 créditos en las asignaturas de la UGR

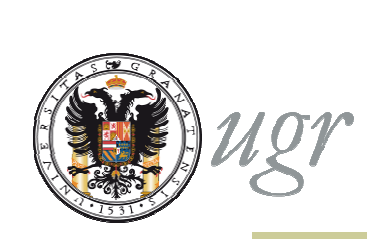

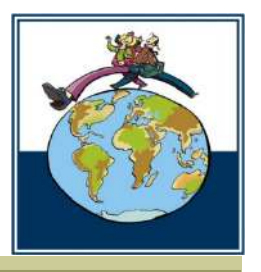

#### Bloques de equivalencia

El formulario permite crear distintos tipos de bloques:

•Seleccionar una o varias asignaturas de la UGR y una o varias asignaturas de la universidad de acogida.

•Crear hasta diez bloques de bolsas de créditos de optatividad por una o varias asignaturas de destino.

•Incluir en un mismo bloque asignaturas y bolsas de créditos de la UGR.

| Asignatura Destino*       | Créditos* | ECTS     | Semestre |   | Asignaturas Origen*       | Cred.<br>Bolsa | Cuatrim. |   |
|---------------------------|-----------|----------|----------|---|---------------------------|----------------|----------|---|
| PSICOLOGIA SOCIALE        | 5         | <u> </u> | 1        | × | PSICOLOGÍA SOCIAL-CI      |                | Anual    | × |
| Nuevo                     |           |          |          |   | Nuevo                     |                |          |   |
| PEDAGOGIA GENERALE E S    | 10        | 1        | Z        | × | EDUCACIÓN MORAL Y C       |                | 2º Cu    | × |
|                           |           |          |          |   | EDUCACIÓN PARA LA I       |                | 1º Cu 💌  | × |
| Nuevo                     |           |          |          |   | Nuevo                     |                |          |   |
| PROGETTAZIONE E VALUTA    | 10        |          | 1        | × | EVALUACIÓN DE LA FOI      |                | 1º Cu 💌  | × |
|                           |           |          |          |   | Bolsa Créditos Optativo 💌 | 4              | 1° Cu ▼  | × |
| Nuevo                     |           |          |          |   | Nuevo                     |                |          |   |
| LABORATORIO DI FORMAZI    | 3         |          | 2        | × | Bolsa Créditos Optativo 💌 | 3              | Anual    | × |
| Nuevo                     |           |          |          |   | Nuevo                     |                |          |   |
| LABORATORIO DI INFORMA    | 3         |          | 1        | × | Bolsa Créditos Libre Cor  | 3              | Anual    | × |
| Nuevo                     |           |          |          |   | Nuevo                     |                |          |   |
| STORIA DELLE TEORIE DELI  | 5         |          | 1        | * | HISTORIA DE LA EDUC       |                | Anual    | × |
| SISTEMI ETICI E TEORIE DI | 5         | 10       | 2        | × |                           |                |          |   |
| Nuevo                     |           |          |          |   | Naevo                     |                |          |   |

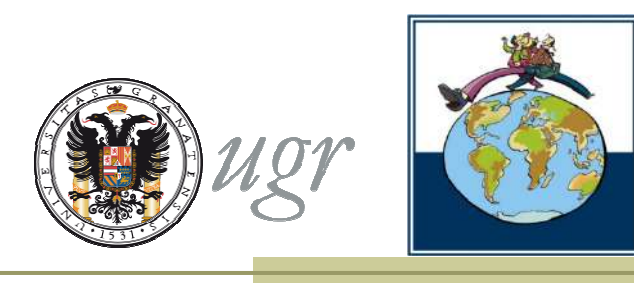

Bloques de equivalencia
Dentro de un bloque se puede:

Corregir errores mediante el aspa
Añadir nuevas asignaturas o bolsas de créditos mediante el botón "nuevo"

Pasar al signiente bloque de equivalencias mediante el botón

Pasar al siguiente bloque de equivalencias mediante el botón
 "nuevo bloque"

Eliminar un bloque utiliza el botón "borrar bloque"

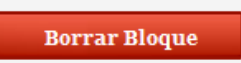

## Equivalencia

#### entre asignaturas

 Se puede seleccionar en el desplegable cualquier asignatura no superada del Plan de Estudios.

La carga en créditos aparece junto al nombre de la asignatura y NO debe introducirla en la columna créditos bolsa. Si lo hace aparecerá un error que impedirá enviar la solicitud.

Se debe seleccionar el cuatrimestre en que se imparte la asignatura

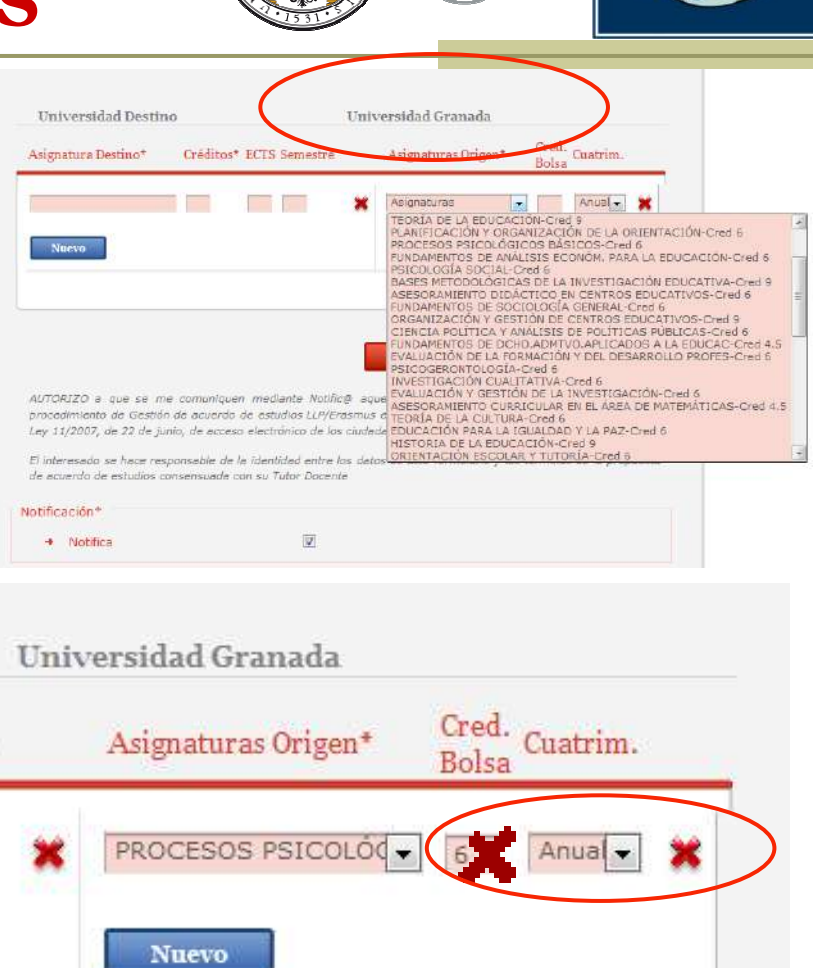

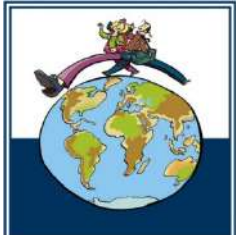

## Equivalencia

entre asignaturas

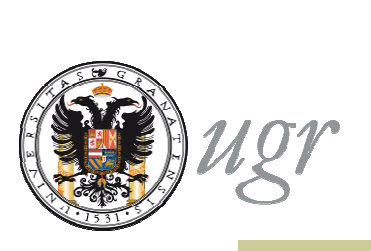

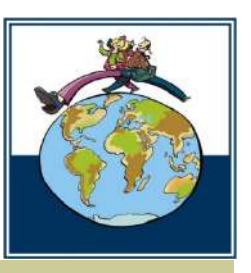

Se debe escribir el nombre de las asignaturas de la Universidad de acogida en su idioma original o, en su caso, en inglés e introducir su carga en créditos y el semestre (1 o 2) en que estén programadas.

#### Indicar semestre 1 para las asignaturas anuales

| Universidad Destino    | $\rightarrow$  | U        | nive       | rsidad Granada      |                |          |   |
|------------------------|----------------|----------|------------|---------------------|----------------|----------|---|
| Asignatura Destino*    | Créditos* ECTS | Semestre |            | Asignaturas Origen* | Cred.<br>Bolsa | Cuatrim. |   |
| PSICOLOGIA SOCIALE     | 5              | 1        | ×          | PSICOLOGÍA SOCIAL-  |                | 2º CL    | × |
| Nuevo                  |                |          |            | Nuevo               |                |          |   |
| STORIA DELLE TEORIE DE | 5              | 2        | <b>×</b> [ | HISTORIA DE LA EDUC |                | Anual    | × |
| FILOSOFIA DELL'EDUCAZI | 5              | 1        | ×          |                     |                |          |   |
| Nuevo                  |                |          |            | Nuevo               |                |          |   |
| PROGETTAZIONE E VALUT. | 10             | 1        | <b>x</b> [ | TÉCNICAS DE MEDICI  |                | 2º CL    | × |
|                        |                |          | [          | MÉT.DIS.Y TÉC.DE IN |                | 1º CL    | × |

### Bolsas de créditos

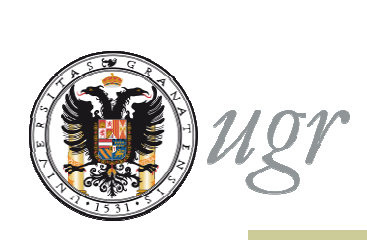

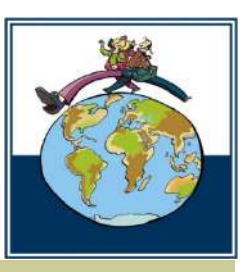

#### Podrán seleccionar en el desplegable las opciones:

>Créditos de optatividad

>Créditos de libre configuración (no se permite en los grados)

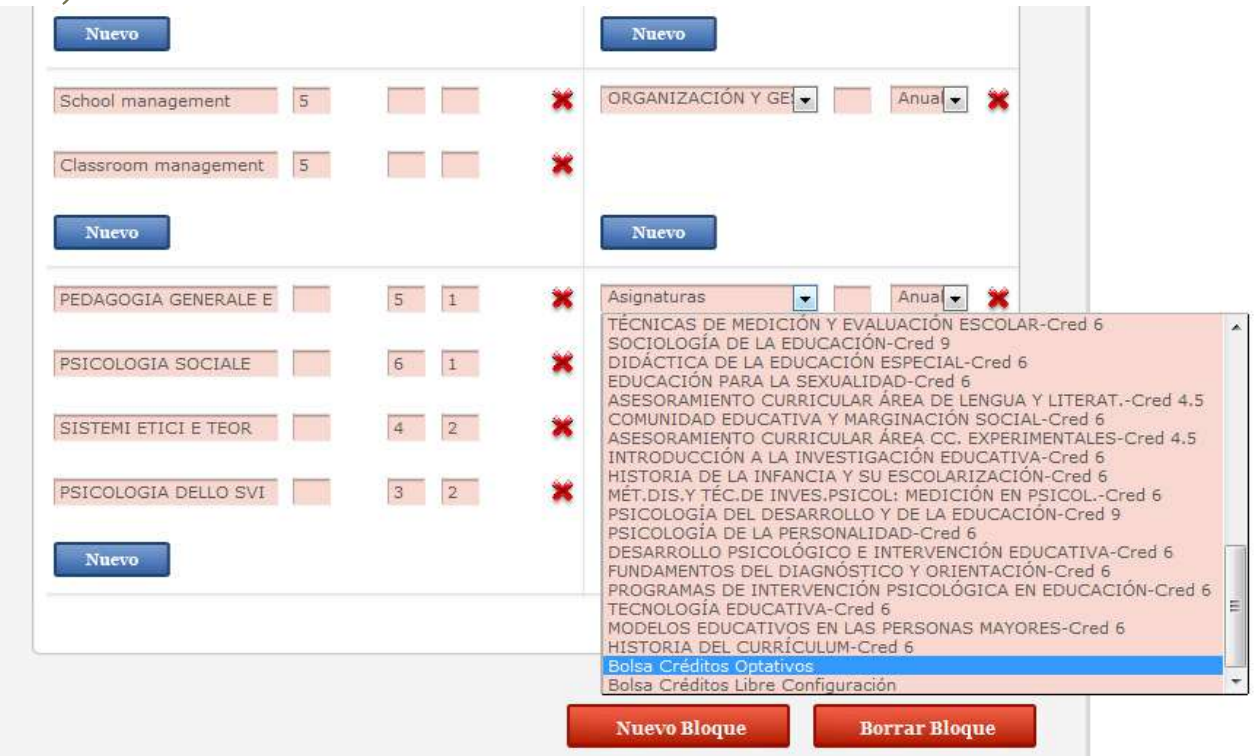

#### Bolsas de créditos

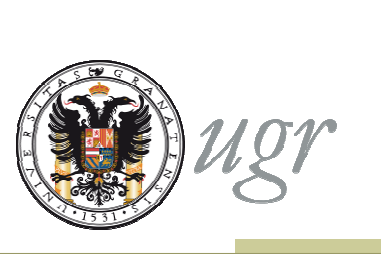

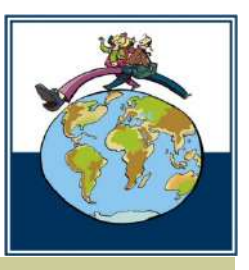

•Deben introducir la carga en créditos a reconocer en UGR en la columna "créditos bolsa".

• Escribir el nombre de la/s asignatura/s de la Universidad de acogida en su idioma original o, en su caso, en inglés e introduce su carga en créditos y el semestre (1 o 2) en que esté/n programada/s.

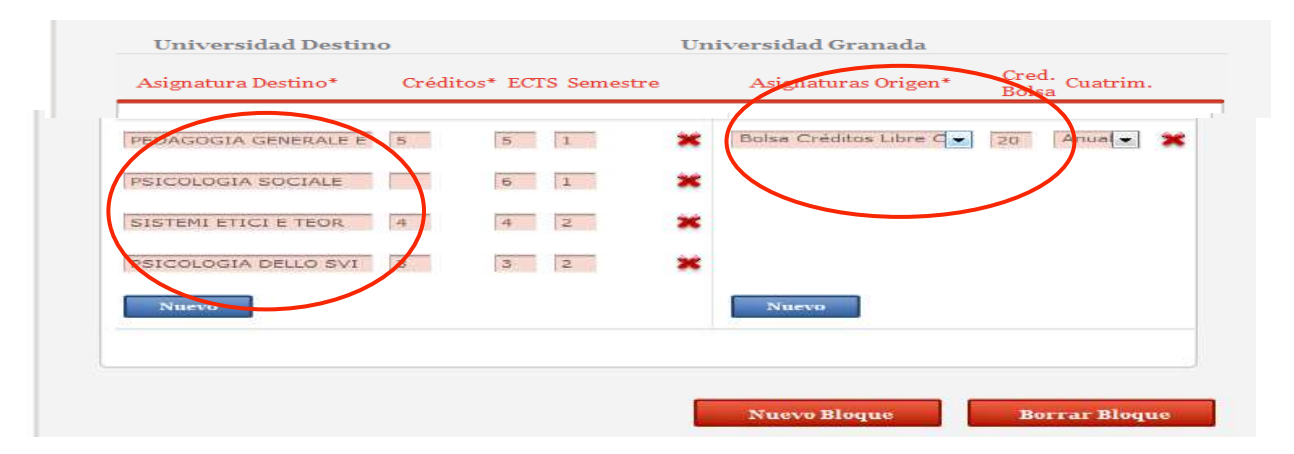

•Siempre que pueda, completar el campo ECTS

### Bolsas de créditos

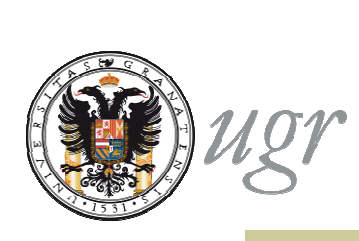

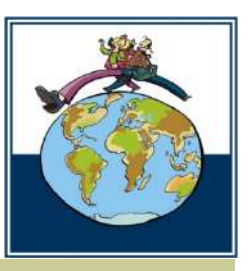

•Se puede crear una sola o hasta diez bolsas de créditos.

•Se puede completar un bloque asignaturas con una bolsa de créditos si lo autoriza el Tutor Docente.

| PROGETTAZIONE E VALUTA 10 | 1 | × | EVALUACIÓN DE LA FOI                 | ) > |
|---------------------------|---|---|--------------------------------------|-----|
|                           |   |   | Bolsa Créditos Optativo 🔹 4 1º Cu 🔹  | ] 渊 |
| Nuevo                     |   |   | Nuevo                                |     |
| LABORATORIO DI FORMAZI 3  | 2 | × | Bolsa Créditos Optativo 3 Anual      | ) > |
| Nuevo                     |   |   | Nuevo                                |     |
| LABORATORIO DI INFORMA 3  | 1 | * | Bolsa Créditos Libre Col 🔻 3 Anual 🔻 | 1 🗴 |

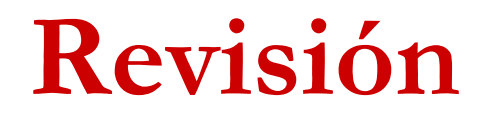

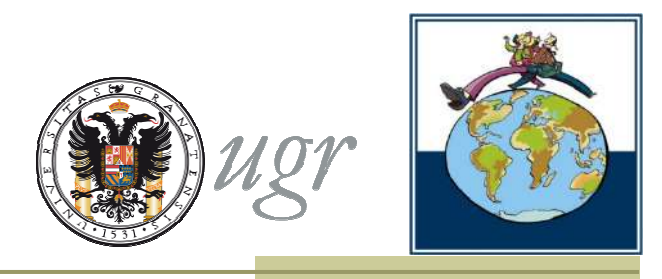

El sistema no dejará enviar la solicitud hasta que corrijan todos los errores.

En la cabecera de la solicitud aparecerán los errores que impiden el envío.

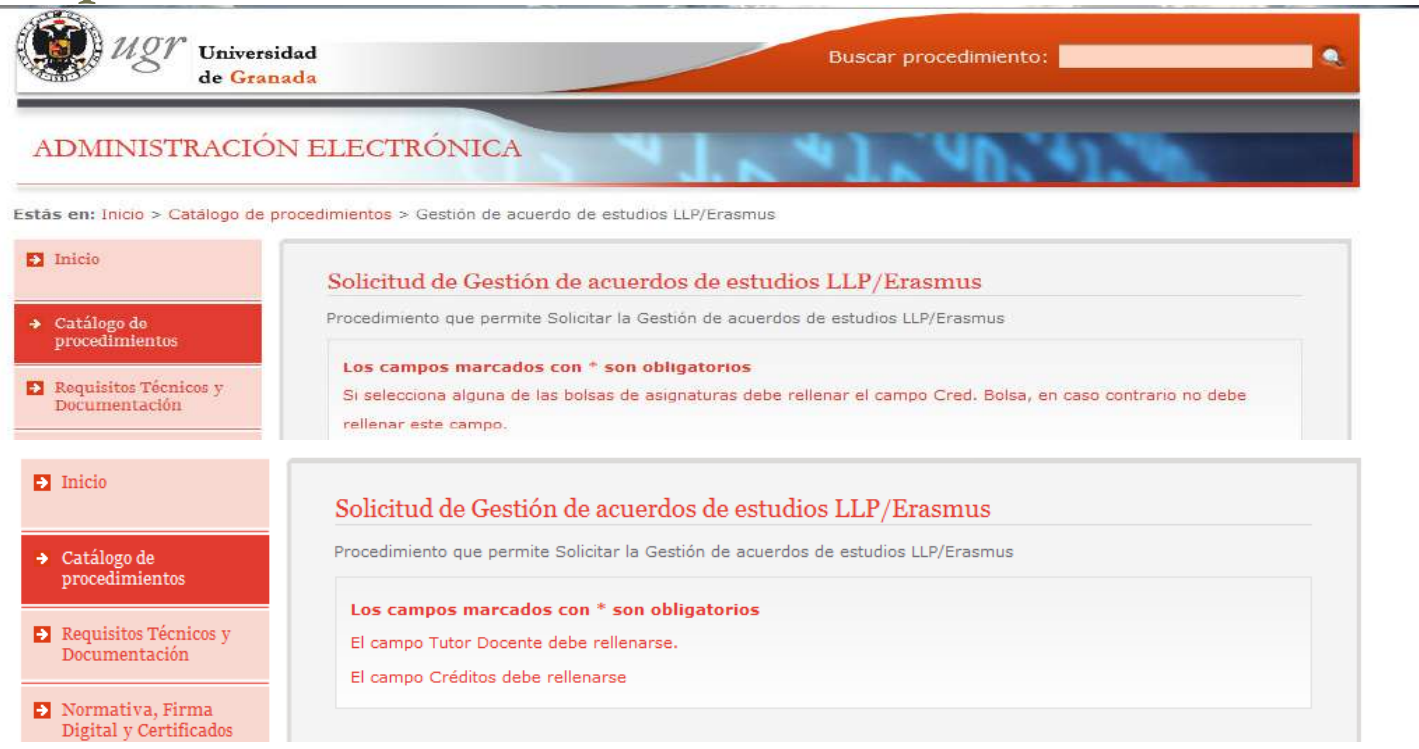

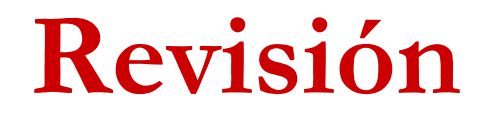

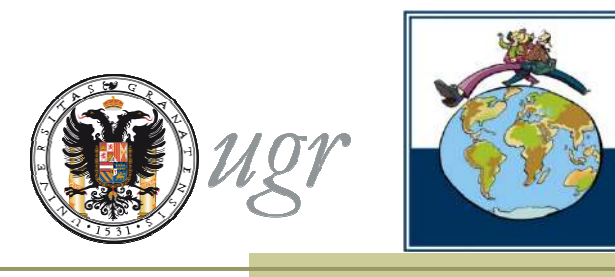

Es obligatorio adjuntar un documento pdf que contenga la propuesta consensuada con el Tutor Docente.

| → Universidad*                                         | UNIVERSITÀ DELLA CALABRIA |
|--------------------------------------------------------|---------------------------|
| → Código*                                              | I COSENZA01               |
| → País*                                                | ITALIA                    |
| → Titulación*                                          | LICENCIADO EN PEDAGOGÍA   |
| <ul> <li>Responsable Académico*</li> </ul>             | VILLORIA PRIETO JAVIER    |
| <ul> <li>Coordinador de la UGR</li> </ul>              |                           |
| → Tutor Docente*                                       | JAVIER VILLORIA PRIETO    |
| <ul> <li>Email Tutor Docente*</li> </ul>               | xxxxxx@ugr.es             |
| <ul> <li>Propuesta consensuada con el Tutor</li> </ul> | Examinar                  |
|                                                        |                           |

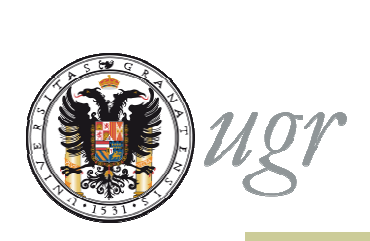

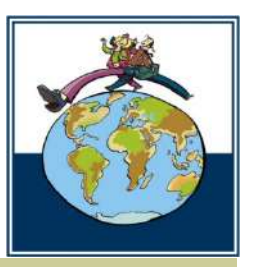

Una vez hayas completado todos los bloques de equivalencias de tu propuesta de Acuerdo de Estudios puedes enviar la solicitud. Al enviar la solicitud:

- Se añade tu firma digital
- Aceptas las condiciones de notificación

AUTORIZO a que se me comuniquen mediante Notific@ aquellas comunicaciones y notificaciones relativas al procedimiento de Gestión de acuerdo de estudios U P/Erasmus en virtud de la dispuesto en el art. 27.2 y 28 de la Lev 11/2007, de 22 de tunio, de acceso electrónico de los ciudadanos a los Servicios Públicos

El interesado se hace responsable de la identidad entre los datos de este formulario y los términos de la propuesta de acuerdo de estudios consensuada con su Tutor Docente

#### Notificaciones -→ Notifica Sus datos personales, aportados en la solicitud y contenidos en la documentación que, en su caso, la acompañe, serán tratados por la UNIVERSIDAD DE GRANADA, con sede en Avda, del Hospicio, s/n, 18071 Granada, con la finalidad de tramitar el procedimiento de acceso a la información pública. Puede ejercitar sus derechos de acceso, rectificación, cancelación y oposición ante la Secretaria General de la Universidad de Granada, en la dirección antariormente indicada, mediante solicitud escrita acompañada de copia del DNI. De todo lo cual se informa en cumplimiento del artículo 5 de la Ley Orgánica 15/1999, de 13 de diciembre, de Protección de Datos de Carácter Personal.

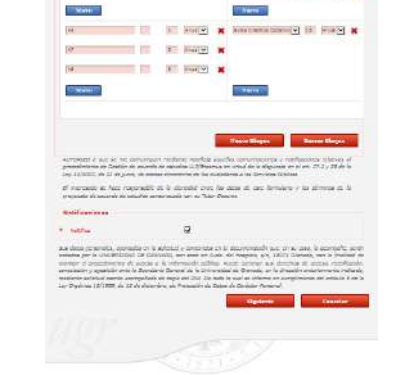

· Second as a second as a state [Charles and South Americanity States]

panara Derdeni" Ordenar SCTP desense - Aufgantuna Degen" - Guide Guidenn

THEFT 14. E Houle N Site Destander of E Hourd N

Same a loses - loses a session average - loses a

Varea

----

Sector 1

Seater

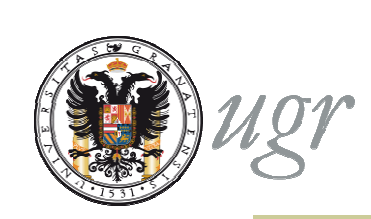

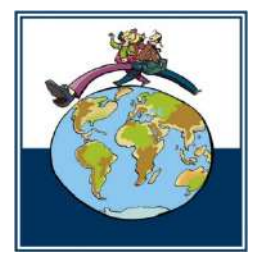

A continuación se les pedirá que introduzcan los códigos de las asignatura de destino, según aparezcan en la oferta académica (course catalogue) de la universidad de acogida. Si no los conocen escribirán "N.A."

| Código     | Asignatura                                                              |
|------------|-------------------------------------------------------------------------|
| A          | ž:                                                                      |
| a          | NÁLISIS LITERARIO DE TEXTOS EN ESPAÑOL (de GRADO FIL: HISPÁNICAI-ECTS 6 |
| A          | 2                                                                       |
| в          | ofes Créditos Optativos                                                 |
| <b>6</b> . | 3                                                                       |
| 9          | 4 <sup></sup>                                                           |
| A          | RCHIVISTICA (de GRADO EN HISTORIA)-ECTS 6                               |
| A,         | 5                                                                       |
| ¢.         | NPLIACIÓN DE LAS PRÁCTICAS EXTERNAS (de GRADO CRUMINOLOGÍA)-ECTS 4      |
| E          | NPAENDIMIENTO Y EDUCACIÓN SOCIAL (de GRADO EDUCAC: SOCIAL)-ECTS 6       |
| A          | é <sup>:</sup>                                                          |
| ۵          | 7                                                                       |
| ۵          | 8                                                                       |
| в          | elae Créditos Optativos                                                 |
|            |                                                                         |
|            |                                                                         |
|            | Enviar Solicitud Cance                                                  |
|            |                                                                         |

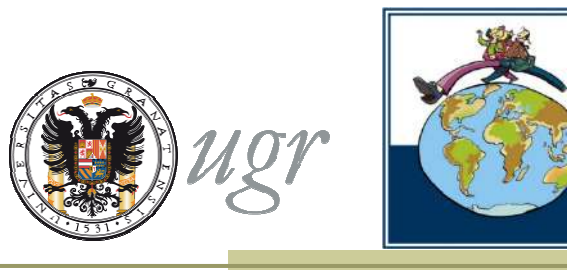

➡El formulario incluye una declaración responsable sobre los datos contenidos en la propuesta.

AUTORIZO a que se me comuniquen mediante Notific@ aquellas comunicaciones y notificaciones relativas al procedimiento de Gestión de acuerdo de estudios LLP/Erasmus en virtud de lo dispuesto en el art. 27.2 y 28 de la Lev 11/2007, de 22 de junio, de acceso electrónico de los ciudadanos a los Servicios Públicos

El interesado se hace responsable de la identidad entre los datos de este formulario y los términos de la propuesta de acuerdo de estudios consensuada con su Tutor Docente

Notificación\*

Notifica

1

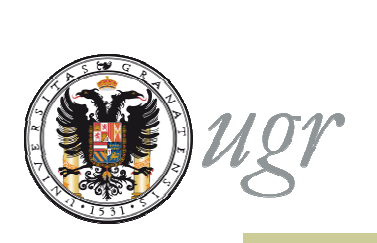

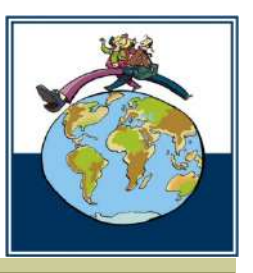

Al enviar se confirma el certificado digital

◆El proceso de firma puede tardar unos segundos. No deben realizar ninguna otra operación hasta que finalice el proceso.

| ADMINISTRACIÓN ELECTRO                                          | ÓNICA                                    |
|-----------------------------------------------------------------|------------------------------------------|
| Estás en: Inicio > Catálogo de procedimientos > Ge              | stión de acuerdo de estudios LLP/Erasmus |
| Diricio                                                         |                                          |
| → Catálogo de<br>procedimientos                                 |                                          |
| Requisitos Tácnicos y<br>Documentación                          |                                          |
| <ul> <li>Normativa, Firma<br/>Digital y Certificados</li> </ul> |                                          |
| Registre Telematico                                             |                                          |
| Accesso Identificado                                            |                                          |
| Enlaces destacados                                              | Firmando Solicitud 🔐                     |
| @ DNIe                                                          |                                          |
| CERES - FNMT-RCM                                                |                                          |
| CLARA -JJ.AA.                                                   |                                          |

#### Firmar la solicitud

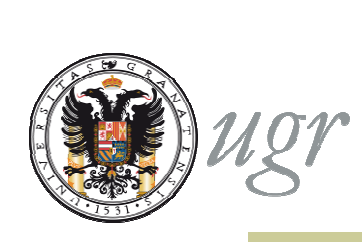

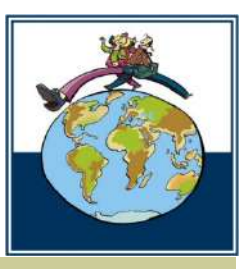

Cuando finaliza el proceso de firma, el sistema confirma que la solicitud ha sido enviada.

ADMINISTRACIÓN ELECTRÓNICA

Estás en: Inicio > Catálogo de procedimientos > Gestión de acuerdo de estudios LLP/Erasmus

| D Inicio                                           | STramitación del Procedimiento                                                                                        |
|----------------------------------------------------|----------------------------------------------------------------------------------------------------|
| <ul> <li>Catálogo de<br/>procedimientos</li> </ul> | Procedimiento Electrónico<br>Para poder obtener más detalle del procedimiento visite la pestaña de Mis procedimientos |
| Requisitos Técnicos y<br>Documentación             | Descargar Solicitud                                                                                                   |
| Normativa, Firma Digital<br>y Certificados         | 211500                                                                                                    |
| Registro Telematico                                | NEI                                                                                                    |
| Acceso Identificado                                | •1531 • 5                                                                                                    |

A partir de este momento el estudiante puede seguir la tramitación de tu solicitud desde la sección "Mis procedimientos".

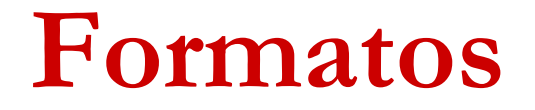

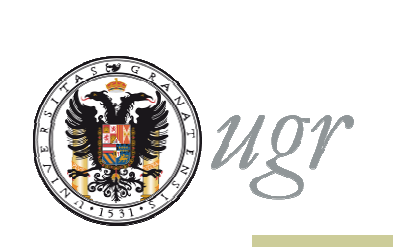

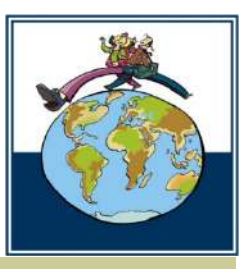

El resguardo de la solicitud es el documento que recoge el Acuerdo de Estudios. Existen dos formatos:

- •Erasmus (azul)
- Otros programas (rojo)

| Universidad<br>de Granada<br>INITIAL LEARNING ACREEMENT FOR STU<br>The studenty Elite estudents                                                                                                    | Universidad<br>de Granadia<br>DNTIAL IEAENING AGREEMENT FOR STUDIES AGREEMENT OF ESTUDIOS DIGGA<br>Dataset and Protect agreement of 2018 The MOLLY (* agreement of a constraints)                                                                                                    |                                                                                                    |                                                                             |                        |             |                                    |                 |      |
|----------------------------------------------------------------------------------------------------|----------------------------------------------------------------------------------------------------|----------------------------------------------------------------------------------------------------|-----------------------------------------------------------------------------|------------------------|-------------|------------------------------------|-----------------|------|
| Last same (a) Apollocic<br>Studies (b) DM (A)C                                                                                                    | First same Northe                                                                                                    |                                                                                                    | L PROPOSED MOBILITY PROG                                                    | RAMME   LPR            | ALCOLUES TA | LE PLAN DE ESTUDIO                 |                 |      |
| Date of herby Factoria in surgements                                                                                                    | Ser lan                                                                                                    |                                                                                                    | Planet period of the mebility: from/                                        | month/year!            | te:         | (week/doord                        |                 |      |
| E-mail Come als driving                                                                                                    |                                                                                                    | Phone IT                                                                                                    | TABLE & State or other store of                                             |                        | -           | TABLE B. OCAC                      | tati nenerative |      |
| Degree/ Tildación                                                                                                    |                                                                                                    | N                                                                                                    | another developed                                                           | 000000                 | and a       |                                    |                 |      |
| Subject Areal Area on posicion                                                                                                    | ISCED Cerk*                                                                                                    | ic                                                                                                    | Comparised the Opticharted affle<br>receiving institution copies battlepact | Citotici<br>Acrici nav |             | Component ade as with safed at the | AUGI O          | 1910 |
| Academic year/ Game Pro                                                                                                    | granwee/ Programs                                                                                                    |                                                                                                    |                                                                             | Sec. Cen               |             |                                    |                 | -    |
| Tuter Decente                                                                                                    | Cruit Teter Depart                                                                                                    |                                                                                                    |                                                                             |                        |             |                                    |                 |      |
| The Sending Institution/ Institución de art                                                                                                    | INT.                                                                                                    |                                                                                                    |                                                                             |                        | -           |                                    |                 | +    |
| Navel Rombon UNINERDEAD DE GANIADA<br>Country Pale Spen / Epima                                                                                                    | Bresens Code<br>Generaty Code                                                                                                    | E CRASHAGAON<br>ES                                                                                                    |                                                                             |                        |             |                                    |                 |      |
| Facelty or school Centre                                                                                                    |                                                                                                    | 1                                                                                                    |                                                                             |                        |             |                                    |                 |      |
| Adress! Cirection pooter                                                                                                    |                                                                                                    |                                                                                                    |                                                                             |                        |             |                                    |                 | -    |
| Contact Person Name/ Northin Flatence ale confacto                                                                                                    |                                                                                                    |                                                                                                    |                                                                             |                        |             |                                    |                 |      |
| Contact Parsen Data' Caloc de la Persone de contacto                                                                                                    |                                                                                                    |                                                                                                    |                                                                             |                        |             |                                    |                 |      |
| E-eul                                                                                                    | Phone III                                                                                                    | 1                                                                                                    | 1                                                                           |                        | 1           | 19<br>19                           |                 |      |
| The receiving Institution/ Institution de d                                                                                                    | estino                                                                                                    |                                                                                                    | 1                                                                           |                        |             | ÷                                  |                 |      |
| Name/ homes                                                                                                    |                                                                                                    |                                                                                                    |                                                                             |                        |             |                                    |                 |      |
| Countryi Paris                                                                                                    |                                                                                                    |                                                                                                    |                                                                             |                        |             |                                    |                 |      |
| Faculty or school/ Centre                                                                                                    |                                                                                                    | 2                                                                                                    |                                                                             |                        |             | -                                  |                 | +    |
| Department/Departmento                                                                                                    |                                                                                                    |                                                                                                    |                                                                             |                        |             |                                    |                 |      |
| Adress Druction postal                                                                                                    |                                                                                                    |                                                                                                    |                                                                             |                        | -           |                                    |                 | -    |
| Contact Person/ Persona de contecto                                                                                                    |                                                                                                    | 1                                                                                                    |                                                                             |                        |             |                                    |                 |      |
| Contact Person Data Dates de la Parsona de confacto                                                                                                    |                                                                                                    |                                                                                                    |                                                                             |                        | -           |                                    |                 | -    |
| C-mail                                                                                                    | Phone/ T#                                                                                                    | 2                                                                                                    |                                                                             |                        |             |                                    |                 |      |
| The second second secon | ACCESSION AND A REPORT OF A REPORT OF A RE | spectra in a conversion in contain carry<br>production of a conversion of access of access of<br>the contained of the contained of access of<br>a contained of the contained of the contained<br>is a contained of the contained of the contained<br>of a contained of the contained of the contained<br>of a contained of the contained of the contained<br>of a contained of the contained of the contained<br>of a contained of the contained of the contained<br>of the contained of the contained of the contained<br>of the contained of the contained of the contained<br>of the contained of the contained of the contained<br>of the contained of the contained of the contained<br>of the contained of the contained of the contained<br>of the contained of the contained of the contained<br>where the contained of the contained of the contained of the<br>material interaction of the contained of the contained of the<br>material interaction of the contained of the contained of the<br>material interaction of the contained of the contained of the<br>material interaction of the contained of the contained of the<br>material interaction of the contained of the contained of the<br>material interaction of the contained of the contained of the<br>interaction of the contained of the contained of the contained of the<br>interaction of the contained of the contained of the contained of the<br>interaction of the contained of the contained of the contained of the<br>interaction of the contained of the contained of th |                                                                             |                        |             |                                    |                 |      |
|                                                                                                    |                                                                                                    | Page 1 of 4                                                                                                    |                                                                             |                        |             |                                    |                 |      |

| INITIAL LEARNING                                                                                                    | de Granada<br>6 AGREEMENT FOR STUDI                                                                   | IESI ACUERDO DE ESTU                                                                     | DIOS INICIAL                                                                                   | INITIAL LEARNING AG                  | REEMEN          | T FOR ST                    | UDRESC ACUMIDO DE ESTUDIO                | DE JANK  | IAL.          |        |
|----------------------------------------------------------------------------------------------------|----------------------------------------------------------------------------------------------------|------------------------------------------------------------------------------------------|------------------------------------------------------------------------------------------------|--------------------------------------|-----------------|-----------------------------|------------------------------------------|----------|---------------|--------|
| The student' Eine                                                                                                    | estudiante                                                                                            | First castle Mardon                                                                      | - 22                                                                                           | Sec<br>L PROPOSED MORALITY PR        | See to be o     | mpletod #EF<br>EV 1. FillOP | ORE THE MORILITY/ A COMPANY OF IN A      | ncisari  | a of the late |        |
| Statient's D/ D/W //WP                                                                                                    |                                                                                                    | Nationality/ Kantonanton                                                                 |                                                                                                | Parenti period of the roobility: Ins | ner (Historthy) | war)                        | THE (month/year)                         |          |               |        |
| Date of birth/ Facto date                                                                                                    | DOM NUMBER                                                                                            | Seal Seco                                                                                |                                                                                                | TABLE P <sup>1</sup> - scattered y p | NORMAL COLUMN   |                             | TABLE & CONTRACTOR AND A                 |          |               |        |
| E-mail Comes alarstation                                                                                                    |                                                                                                    | P                                                                                        | Named TV                                                                                       | Composed (B) is only shell of the    | 1641 10         | ne Part                     | d <sup>2</sup> Descriving restriction    | 6<br>1 0 | 1.61          | Period |
| Degree Taxaoor                                                                                                    |                                                                                                    |                                                                                          |                                                                                                | colurus catalogues!                  | BCTS.           | Other                       | the woolving institution course catalogu | -        | 100           | 1      |
| Subject Areal Area in a                                                                                                    | daler.                                                                                                |                                                                                          |                                                                                                | 19 Deliversit                        |                 | 100.00                      |                                          | 1        | 1.000         | 1      |
| Assidence year Curre                                                                                                    |                                                                                                    | INCED Code                                                                               |                                                                                                | 2                                    | -               |                             |                                          | -        | -             | -      |
| Tube Docente                                                                                                    |                                                                                                    | Ernal Tutor Docenia                                                                      | 3                                                                                              |                                      |                 |                             |                                          |          |               |        |
| The Sending Instit                                                                                                    | tation/ Institución de origen                                                                         | W.                                                                                       |                                                                                                |                                      | -               |                             |                                          | +        | -             |        |
| Maniel Nordine UP<br>Country/ Pala Ty                                                                                                    | WVERSIDAD DE GIANNADA<br>Jahr / Topaña                                                                | Erasmus Code<br>Country Code                                                             | E GERNADAU<br>ts                                                                               | nombre                               | 02              |                             |                                          |          |               |        |
| Faculty or school Carrie                                                                                                    |                                                                                                    |                                                                                          | (1) (1) (1) (1) (1) (1) (1) (1) (1) (1)                                                        |                                      | 1               |                             |                                          |          |               |        |
| Adress/ Desectin postal                                                                                                    |                                                                                                    |                                                                                          |                                                                                                | 2                                    |                 |                             |                                          | +        | -             |        |
| Contact Person Name/ A                                                                                                    | Abribos Persona do cuetacio                                                                           |                                                                                          | 9                                                                                              |                                      |                 |                             |                                          |          |               |        |
| Contact Person Data De                                                                                                    | itz oli Neptrostile Acedémicz                                                                         |                                                                                          |                                                                                                | -                                    | -               |                             |                                          | +        | -             |        |
| E-mail                                                                                                    |                                                                                                    | Phone/ 2V                                                                                |                                                                                                |                                      |                 |                             |                                          |          |               |        |
| The Receiving Ins                                                                                                    | titution/ Institution de des                                                                          | tina                                                                                     | 10                                                                                             | -                                    | -               |                             |                                          | +        | -             |        |
| Hereit and a start and a start | Seconder, and and an and                                                                              | 11.10                                                                                    |                                                                                                |                                      |                 |                             |                                          |          |               |        |
| Countryl Chic                                                                                                    | ISO Court                                                                                             | they Code Error                                                                          | mus Code                                                                                       | 1                                    |                 |                             |                                          |          |               |        |
| Earth or school Cont                                                                                                    | 2 I I I I I I I I I I I I I I I I I I I                                                               | 1997 (PR)                                                                                | 11.000                                                                                         |                                      | -               |                             |                                          |          |               |        |
|                                                                                                    |                                                                                                    |                                                                                          |                                                                                                |                                      |                 |                             |                                          |          |               | 1      |
| Department/ Department                                                                                                    | 7                                                                                                    |                                                                                          | 1                                                                                              |                                      |                 |                             |                                          |          |               |        |
| ADDEL DOSCURA PLEY                                                                                                    |                                                                                                    |                                                                                          |                                                                                                | Ĩ.                                   |                 |                             |                                          |          |               | 1      |
| Contact Person Raner /                                                                                                    | towney Person ar Contacto (                                                                           |                                                                                          |                                                                                                |                                      | -               |                             |                                          |          |               |        |
|                                                                                                    |                                                                                                    | -                                                                                        |                                                                                                |                                      |                 |                             |                                          |          |               |        |
| E-Hall                                                                                                    |                                                                                                    | Phone In                                                                                 |                                                                                                |                                      |                 |                             |                                          |          |               |        |
| ens veladarile artus mencorator                                                                                                    | a a constrai a constraira a al logac                                                                  | AGENDIA<br>NEL INTERCEUTION ATTUCCUTION PRO                                              | and a subscore in create care                                                                  |                                      |                 |                             |                                          |          |               |        |
| the electric statement is                                                                                                    | (2 y H3 det state flegarensis<br>sitter v toriette a svevaciet ar is unversion m                      | n inatu di Azirban Alerran Pla                                                           | KAN 4F & JYDOPHI AGARDO IN BZURLE, B                                                           |                                      |                 |                             |                                          | 1        | -             |        |
| incurpriseds parcial to esta parpa<br>universitad in strains per former p                                                                                                    | con comments a period de nelación a facelo<br>period de longer de facelativos afecados de re-         | ocrimente gubriettos de tals estavamentars<br>complimentes partes pacifier um econocida. | discloses up activitante autoriale en la<br>meneralminite industrializatione unital en         |                                      |                 |                             |                                          |          |               |        |
| 242.<br>A is line of present Austic to 1                                                                                                    | lautes of minimum same of past a second                                                               | mainly at more cases of a bigging of                                                     | a constant a second of 2 departs in                                                            |                                      |                 |                             |                                          |          |               |        |
| CARD MARPING                                                                                                    | speciale a surplicite in a dasards or dat                                                             | to Reparation into the state                                                             | et de Relations y particularmente a plena                                                      |                                      |                 |                             |                                          |          |               |        |
| responsibilities of the relation reality                                                                                                    | ation come parte de plan de relation de parte o<br>parte de Candre, y per las calificaciones cistanas | en el estadade artes carcinado esti a<br>el en e Universital la destro, de esperio       | esando les la Chilanoldos de Chanallo en los<br>Idas las inferies o asulvitantes astaliamentes | 2                                    |                 |                             |                                          | 1        |               | 2      |
| and the literature in the second second se                                                                                                    |                                                                                                    |                                                                                          |                                                                                                |                                      |                 |                             |                                          |          |               |        |

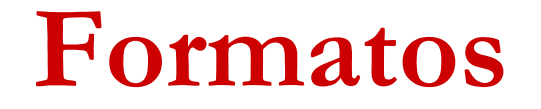

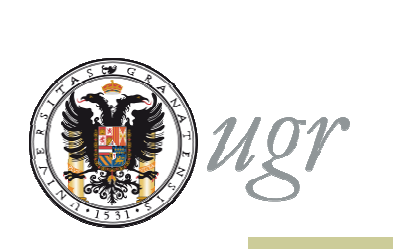

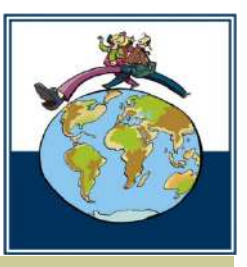

En el programa Erasmus, además del acuerdo entre el/la estudiante y la UGR, el sistema genera el acuerdo trilateral UE: estudiante, UGR y Universidad de acogida

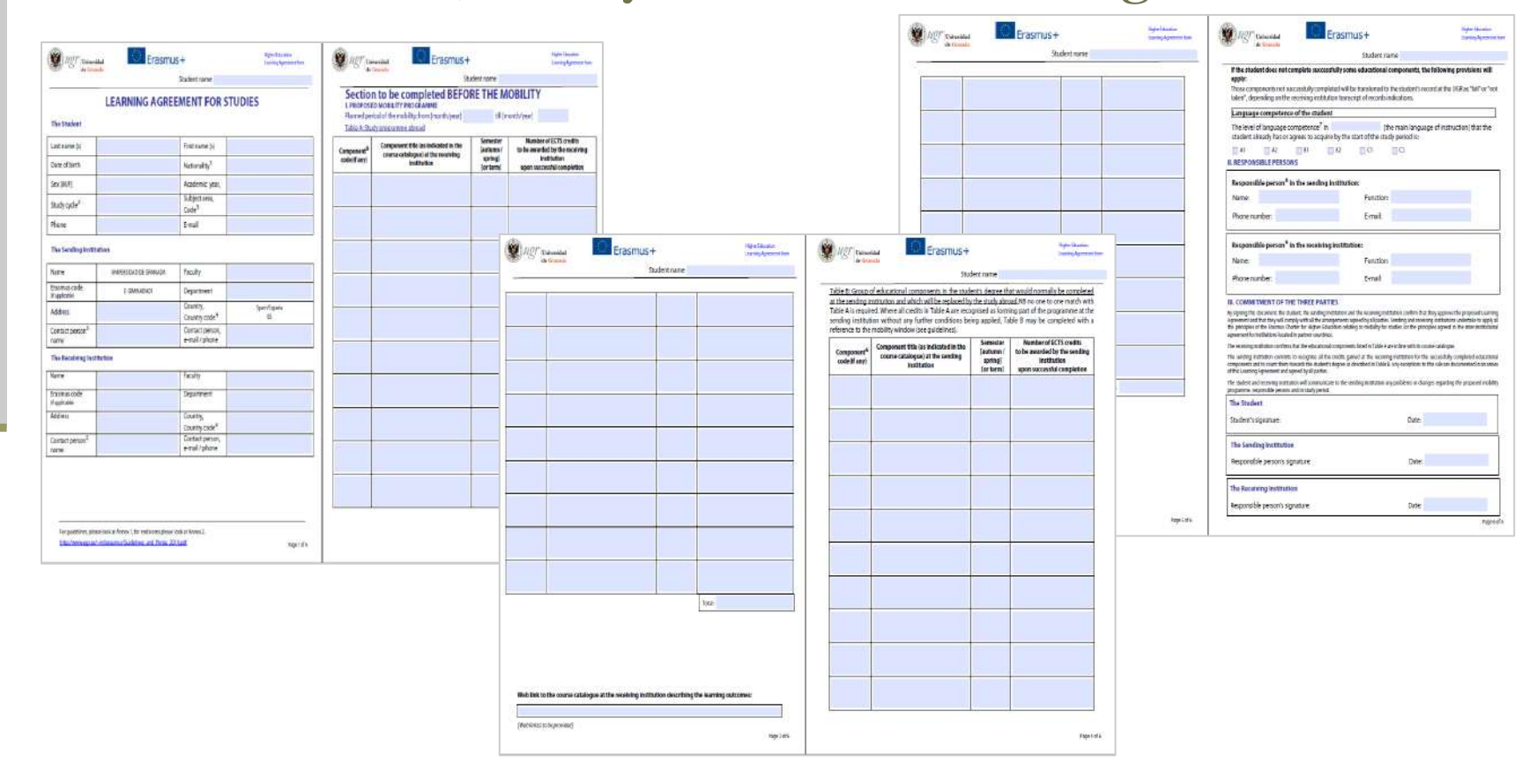

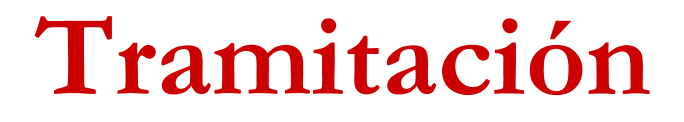

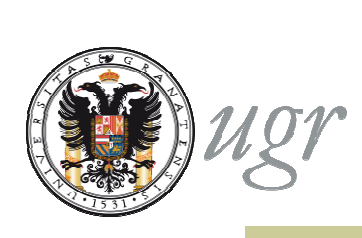

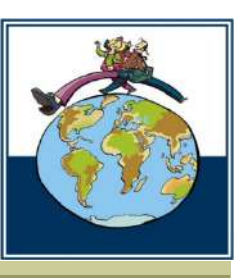

#### Una vez enviada, la solicitud quedará registrada

◆El sistema le asignará un número de registro que identificará el Acuerdo de Estudios en caso de necesitar modificación.

El usuario podrá imprimir el resguardo firmado únicamente por él mismo. Siempre estará disponible en las sección "Mis procedimientos" de la sede electrónica.

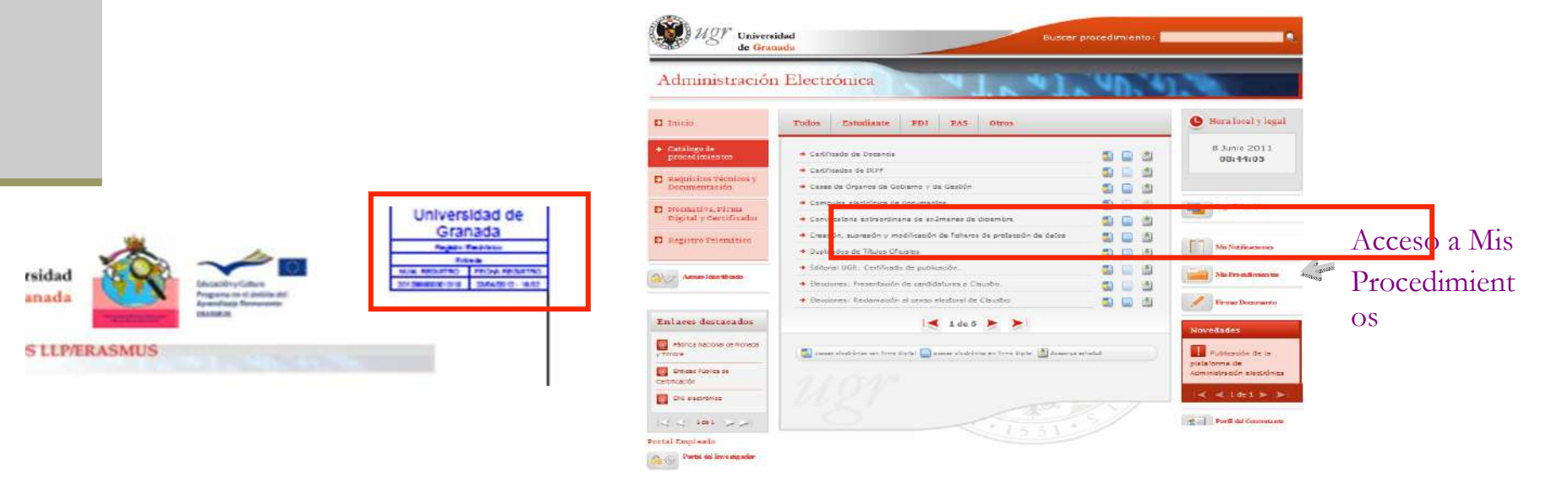

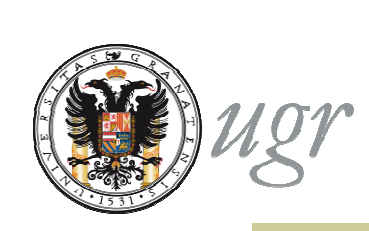

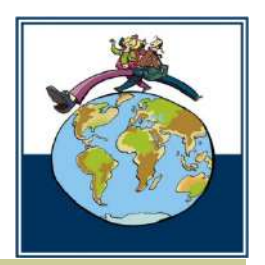

#### Esquema General

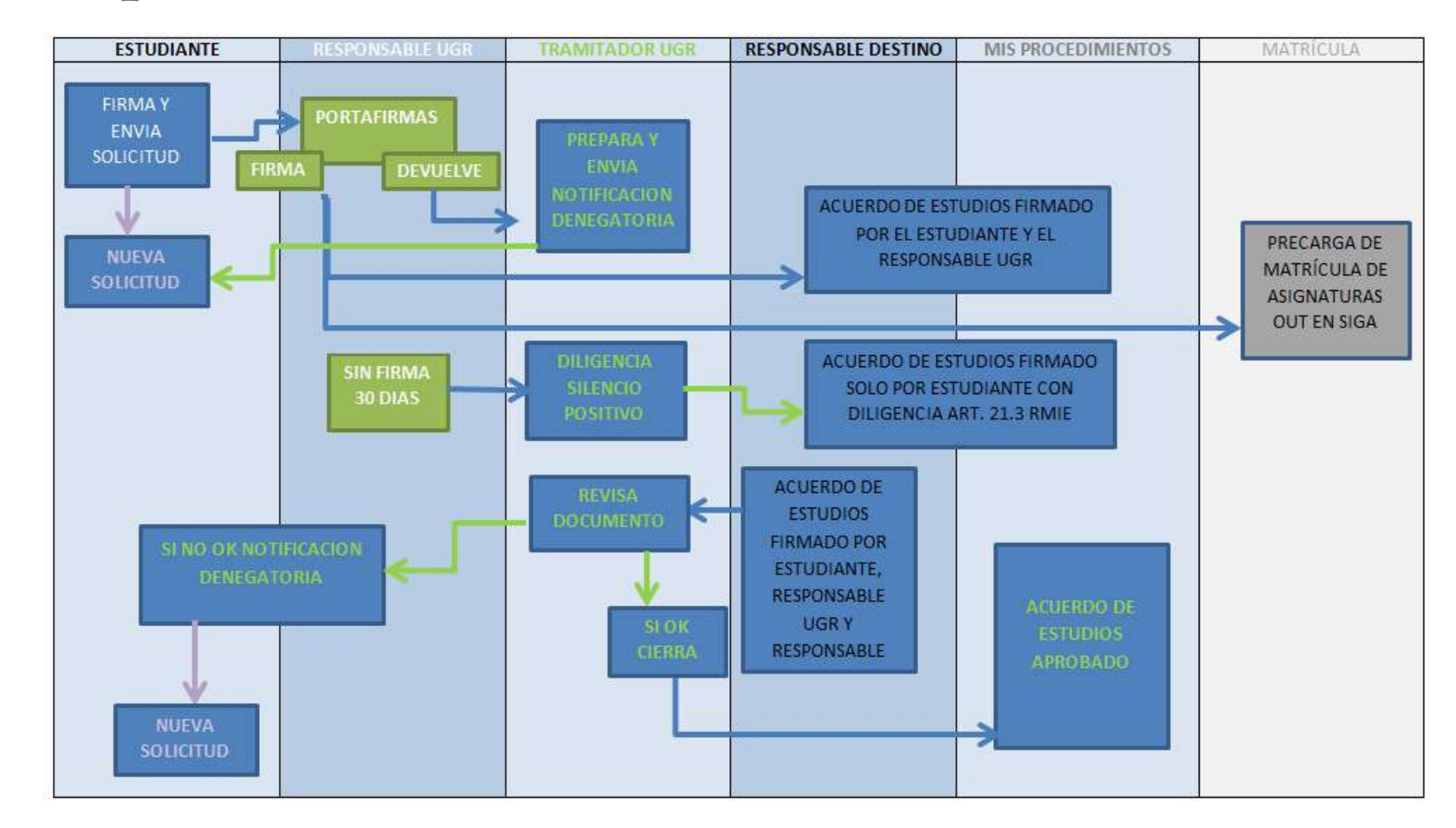

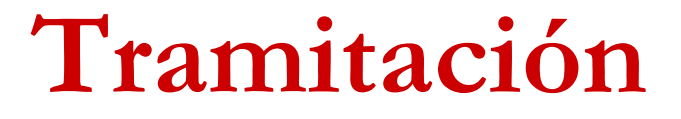

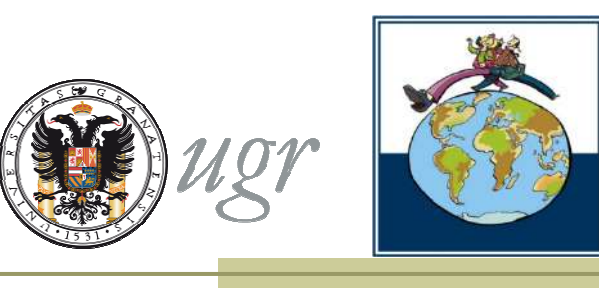

La tramitación en TREW@ comienza tras la firma o devolución del acuerdo por el Responsable UGR o, en su caso, a los 30 días del envío a portafirm@ sin que el Responsable UGR haya firmado o devuelto el

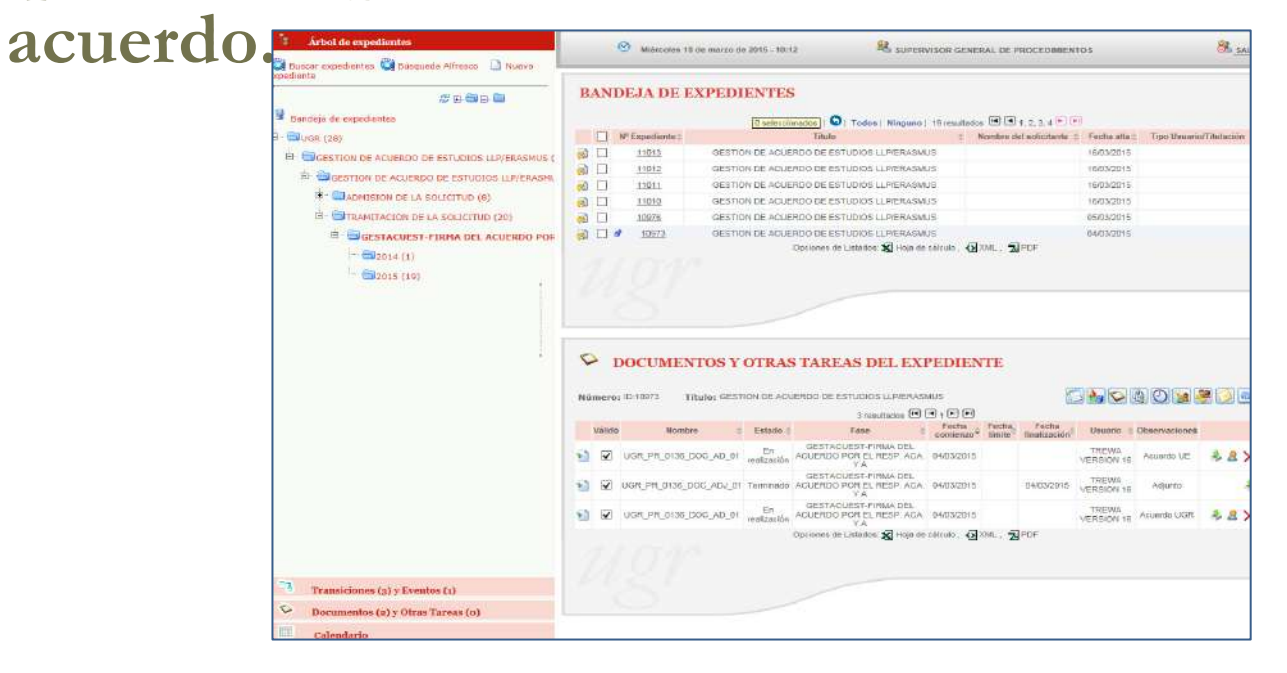

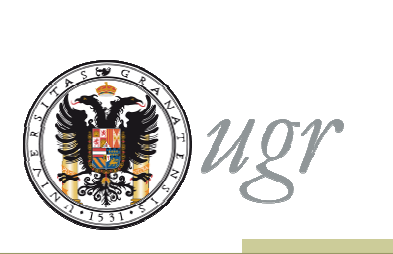

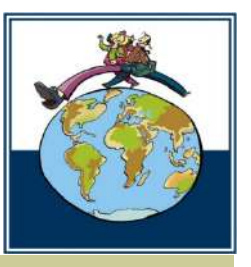

- Una vez registrado, el Acuerdo de Estudios se envía directamente al portafirmas para la firma del Responsable académico.
- Paralelamente, el acuerdo llega al Tutor Docente por correo electrónico.
  - ◆ El Tutor comunica su conformidad o disconformidad con la propuesta al Responsable Académico por el medio acordado entre ellos.
- El Responsable académico estudia la propuesta y:
  - ➡ La firma o
  - La devuelve sin firmar, indicando los motivos por los que no se acepta.

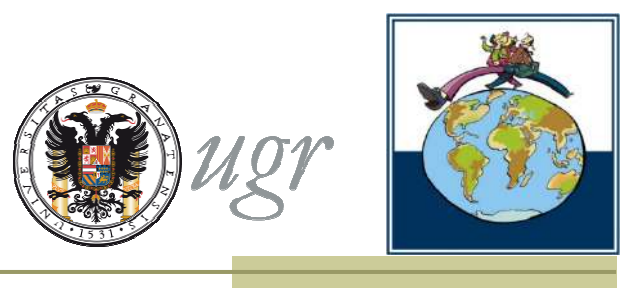

# Si el Responsable Académico de la UGR descarta la firma del acuerdo de estudios:

➡ El Personal autorizado de la UGR (tramitador) debe componer una notificación denegatoria que incluya los motivos especificados por el Responsable académico, enviarla a firma del Responsable académico, notificarla al estudiante y cerrar el procedimiento.

#### El estudiante podrá realizar una nueva solicitud.

En la nueva solicitud aparecerán precargados los datos del acuerdo denegado. El solicitante deberá modificar los datos existentes.

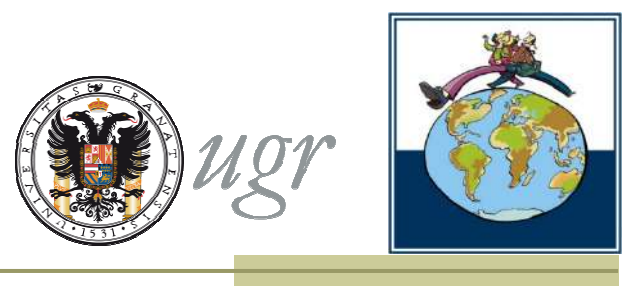

Cuando el Responsable Académico de la UGR firma el acuerdo de estudios:

➡El personal autorizado de la UGR recibe un aviso y realiza la tramitación, pasando de fase el expediente. Automáticamente se envía al Responsable Académico de destino que figura en la solicitud un enlace y una contraseña para acceder a una plataforma desde la que podrá descargar el acuerdo firmado por el estudiante y la UGR.

•En el Programa Erasmus se envía a destino únicamente el acuerdo trilateral UE: estudiante, UGR y Universidad de acogida.

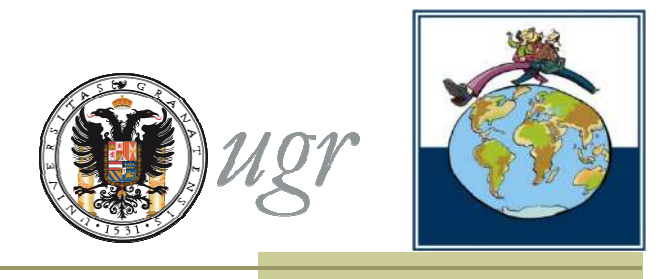

◆El estudiante recibe una comunicación por correo electrónico que le indica que puede descargar en la Sede Electrónica en Mis Procedimientos el acuerdo aprobado por la UGR.

Este documento es válido en la UGR pero no tendrá plena validez hasta que haya sido validado por la institución de acogida.

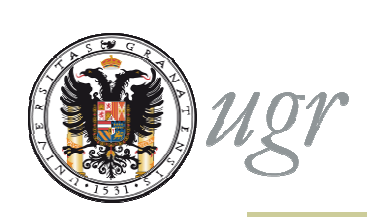

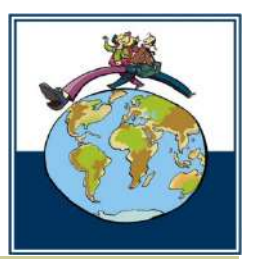

El mensaje al Responsable de destino se envía al correo electrónico que figura en la solicitud.

• Los datos de responsable en destino aparecen precargados según lo que figura en el Acuerdo Interinstitucional pero el estudiante puede modificarlo si en el centro se le informa de que se han producido cambios.

| Universidad de Destino                                 |                                         |
|--------------------------------------------------------|-----------------------------------------|
| + Nombre                                               | UNIVERSITE DE PARIS-SORBONNE (PARIS IV) |
| + Erasmus Code                                         | F PARIS004                              |
| + País                                                 | FRANCIA                                 |
| <ul> <li>ISO Country Code</li> </ul>                   | FR                                      |
| + Centro                                               |                                         |
| Departamento                                           |                                         |
| <ul> <li>Dirección*</li> </ul>                         |                                         |
| Coordinador Destino*                                   | IRMA VELEZ                              |
| Email Coordinador Destino*                             | contact.ri@paris-sorbonne.fr            |
| <ul> <li>Teléfono Coordinador Destino</li> </ul>       |                                         |
| + Lengua requerida                                     | FRENCH                                  |
| <ul> <li>Nivel Lingüístico requerido</li> </ul>        | B1                                      |
| Responsable de Origen*                                 |                                         |
| <ul> <li>Nombre*</li> </ul>                            | VILLORIA PRIETO JAVIER                  |
| + Función                                              | Responsable Académico                   |
| <ul> <li>Teléfono</li> </ul>                           |                                         |
| → Email*                                               | villoria@ugr.es                         |
| Responsable de Destino*                                |                                         |
| ✤ Nombre*                                              | IRMA VELEZ                              |
| → Función                                              |                                         |
| → Teléfono                                             |                                         |
| → Email*                                               | contact.ri@paris-sorbonne.fr            |
| <ul> <li>Propuesta consensuada con el Tutor</li> </ul> | Examinar                                |

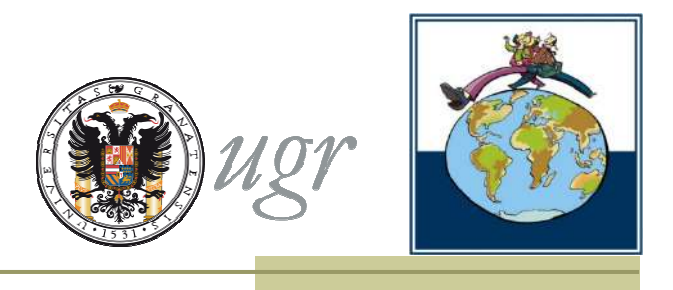

• • •

El contenido del Acuerdo de Estudios se incorpora al sistema de matrícula SIGA.

Durante el periodo de matriculación *on line* de las asignaturas a cursar en movilidad, el acuerdo aparecerá precargado en el sistema sin posibilidad de realizar cambios.
 El estudiante deberá generar la carta de pago y abonar los precios públicos que correspondan.

El estado de la matrícula de asignaturas a cursar en movilidad no cambiará a no ser que el estudiante, solicite la anulación del acuerdo firmado y formalice un nuevo acuerdo de estudios o realice una modificación en sede electrónica, una vez iniciada la estancia.

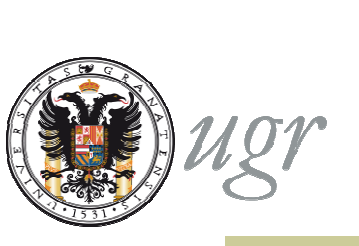

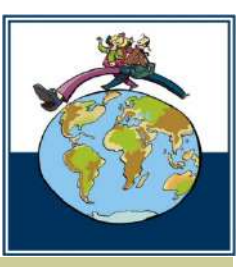

Si transcurren 30 días desde la solicitud sin que el Responsable Académico de la UGR firme el acuerdo:
El Acuerdo de estudios quedará aprobado (art. 21.3 RMIE)
El personal autorizado de la UGR incorporará desde TREW@ una diligencia en el acuerdo de estudios que confirme la validez del documento ante terceros, a pesar de no llevar la firma del Responsable Académico.

El documento seguirá la misma tramitación que se describe para los acuerdos firmados por el Responsable UGR.

En relación a su solicitud de formalización de Acuerdo de estudios para la Convocatoria del Programa xxxx, se comunica que su petición ha sido aceptada, en virtud de lo establecido en el artículo 21.3 del Reglamento de la Universidad de Granada sobre movilidad internacional de estudiantes, aprobado en Consejo de Gobierno el 12 de diciembre de 2012.

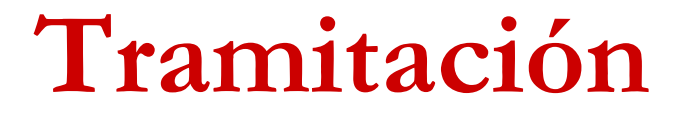

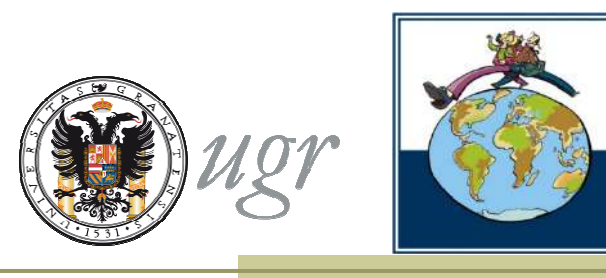

Cuando el Responsable Académico de destino recibe el acuerdo de estudios

Lo firma y lo incorpora a la plataforma o
Comunica su disconformidad con la propuesta.

En este caso, el acuerdo de estudios deberá ser modificado en los términos que indique la institución de acogida.

➡ El estudiante deberá iniciar de nuevo el procedimiento para firmar un nuevo acuerdo de estudios.

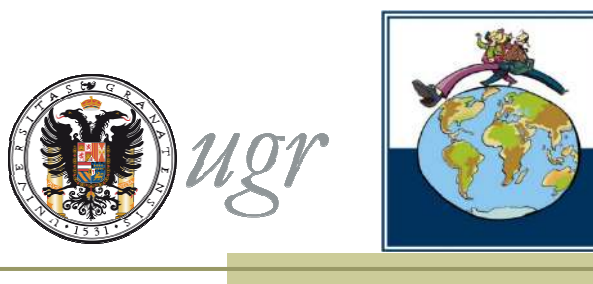

Puede que el Responsable de Destino envíe, por otros medios, el acuerdo de estudios firmado directamente al estudiante. En este caso, el propio estudiante podrá incorporar el acuerdo firmado desde "Mis Procedimientos" siempre que no haya sido incorporado desde la institución de acogida.

También es posible que el Responsable de Destino envíe, por otros medios, el acuerdo firmado al centro de la UGR al que pertenece el estudiante o a la ORIC.

➡ En este caso, el personal de la UGR autorizado podrá incorporar el documento al expediente.

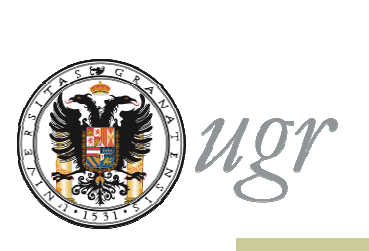

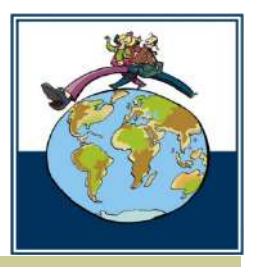

Cuando el Responsable Académico de destino o el propio estudiante incorporan el documento firmado al expediente:

- ➡ El personal autorizado de la UGR recibe un aviso y, tras comprobar la validez del documento incorporado, cierra el expediente.
- El estudiante y su responsable Académico en la UGR reciben notificación por correo electrónico que les informará de que:
- El acuerdo ha sido firmado por el Responsable en destino y está disponible en la sede electrónica o
- La institución de destino no acepta la propuesta
  - ➡ En este caso se deberá iniciar de nuevo el proceso de formalización del acuerdo.

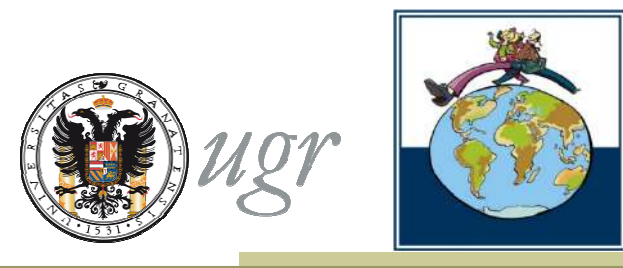

El usuario puede seguir la tramitación a través de "Mis procedimientos".

| stás en: Inicio > Requisitos T                                       | écnicos y Documentación                                                                                                    |         |                                    |
|----------------------------------------------------------------------|----------------------------------------------------------------------------------------------------|---------|------------------------------------|
| D Inicio                                                             | Requisitos Técnicos y Documentación                                                                                                    |         | 🕒 Hora local y legal               |
| 2 Catálogo de<br>procedimientos                                      | Los usuarios podrán acceder a la administración electrónica a través de un ordenador co<br>a Internet que cumpla con los siguientes requisitos técnicos:<br>Sistema operativo:                             | nectado | 23 Abril 2012<br>18:46:54          |
| ➔ Requisitos Técnicos y<br>Documentación                             | - Windows XP y Vista.                                                                                                    |         |                                    |
| <ul> <li>Normativa, Firma</li> <li>Digital y Certificados</li> </ul> | Navegador:                                                                                                    |         | Pago Telemático                    |
| Registro Telematico                                                  | - Internet Explorer 5.5 o supenores<br>- Mozilla Firefox 1.0.1 hasta 2.0.0,20                                                                                                    |         | Mis Notificaciones                 |
| Acceso Identificado                                                  | <ul> <li>Tabla de compatibilidad de Sistemas Operativos con navegadores</li> <li>Para navegadores Mozilla: Librería JSS 3.3 de Mozilla</li> <li>Máquinas Virtuales (JVM): versiones competibles</li> </ul> |         | Mis Procedimientos                 |
| Enlaces destacados                                                   | Certificado digital válido o DNI electrónico.                                                                                                    |         | Firmar Documento                   |
| DNI=                                                                 | - Canfiguración del DNI Electrónica<br>- Obteneción del Certificado FNMT                                                                                                    |         | Novedades                          |
| CERES - FNMT-RCM                                                     | - Certificado de la FNMT en tu carrié Universitario Inteligente Hardware                                                                                                    |         | Publicación de la<br>plataforma de |

### Mis procedimientos

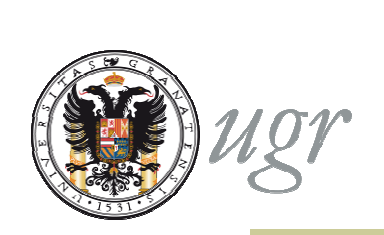

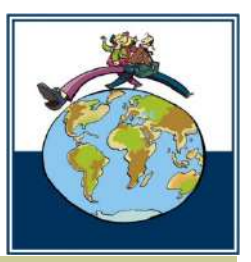

En "Mis procedimientos" puedes consultar el estado de la solicitud.

| s en: Inicio > Mis Procedimientos                                                                                                    |                          |                 |                  |               |   |
|----------------------------------------------------------------------------------------------------|--------------------------|-----------------|------------------|---------------|---|
| Fecha de inicio     Image: Constraint of the second second s |                          | Filtrar         | ug               | Y             |   |
| Fecha Centro Servicio                                                                                                    | Procedimientos           | Estado          | Cambio de estado | Nº Expediente |   |
| 20/04/2012                                                                                                    | Movilidad Internacional: | RECEPCION DE LA | 20/04/2012       | 8112          | ٩ |
|                                                                                                    | Estudios                 |                 |                  |               |   |

Utiliza el nº de expediente siempre que quieras realizar una consulta

#### Mis procedimientos

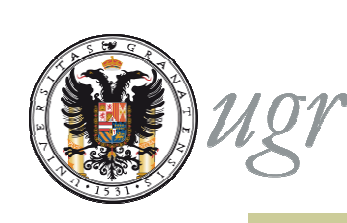

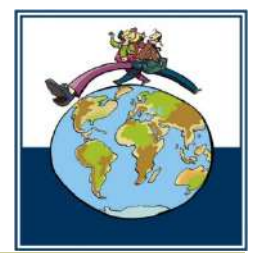

Dependiendo de la fase en que se encuentre podrá descargar:

1.Solicitud: el acuerdo de estudios firmado por el estudiante

2.Acuerdo válido en UGR: el acuerdo de estudios una vez firmado por el Responsable Académico de la UGR

3.Acuerdo de estudios completo: firmado por las tres partes.

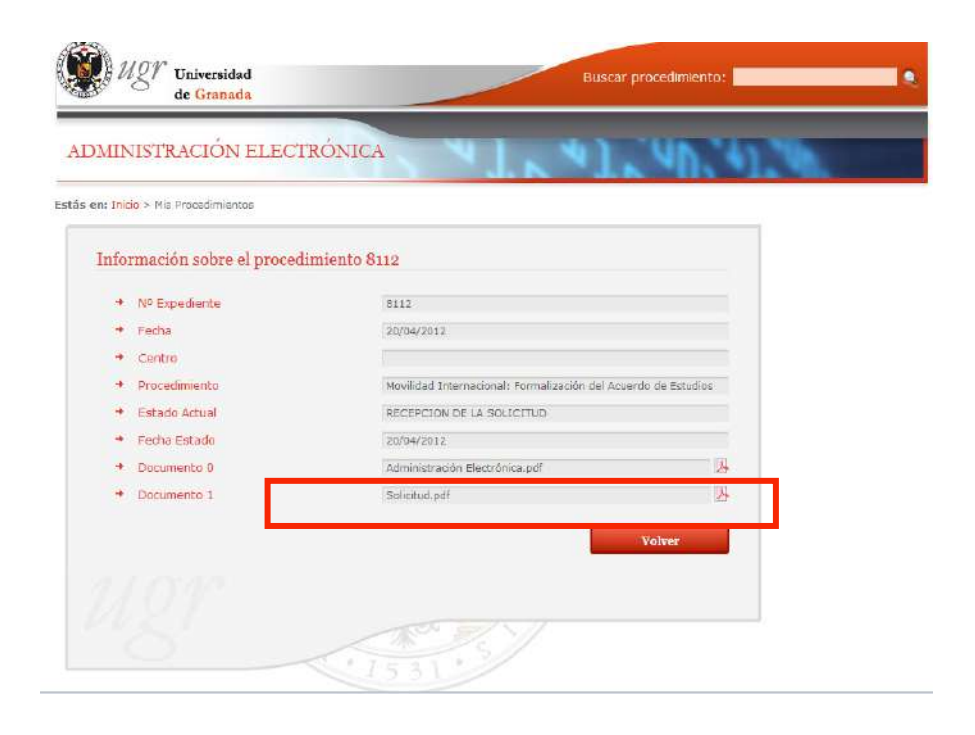

#### Finalización

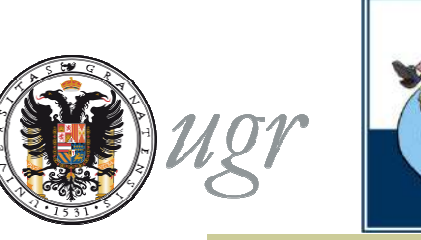

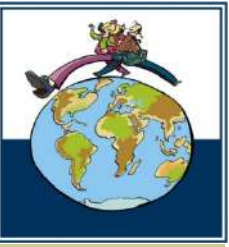

Una vez recibida la notificación de la incorporación de la firma del responsable en destino la persona autorizada de la UGR cerrará el procedimiento.

El estudiante podrá realizar modificaciones en el Acuerdo de Estudios una vez iniciada la estancia, mediante el procedimiento "Movilidad Internacional: modificación del Acuerdo de Estudios" desde la sede electrónica.

Si durante el proceso surgen problemas técnicos, contacta el Centro de Atención al Usuario (CAU) <u>csirc@ugr.es</u>

 En caso de que el problema persista contacta con la ORI de tu Centro o con el Vicerrectorado.

Para comunicar incidencias utiliza siempre el número de expediente.

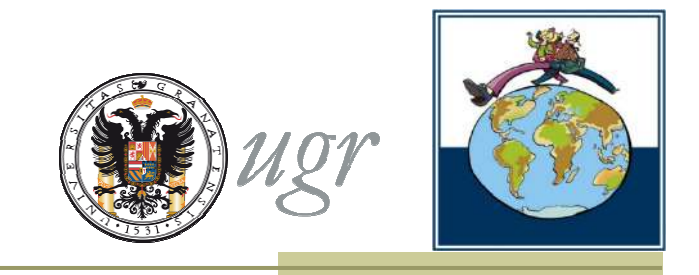

#### Oficina de Relaciones Internacionales

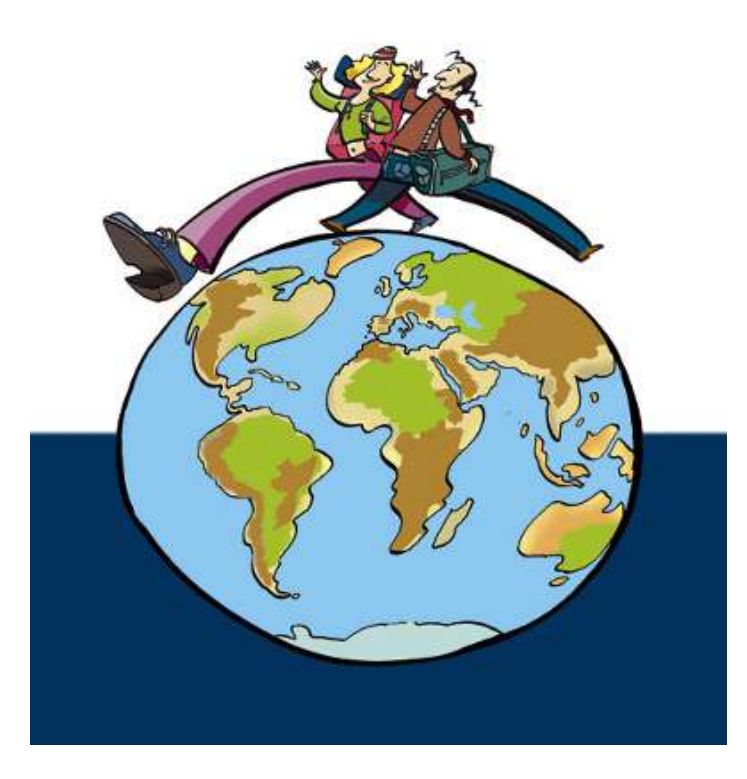

http://internacional.ugr.es